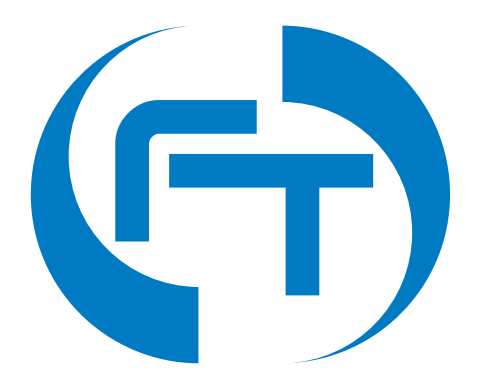

# **F**-Tester

Manuál

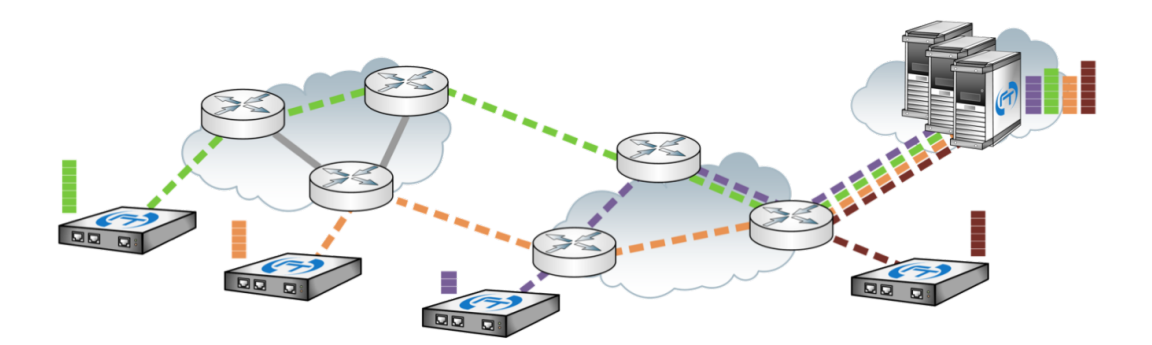

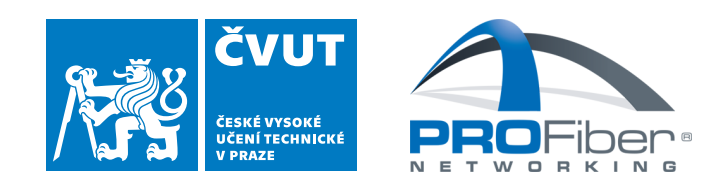

# Obsah

| 1 | <b>Pop</b><br>1.1<br>1.2<br>1.3 | is zařízení       3         HW výbava       3         Napájení       3         Dostupná síťová rozhraní       4 |
|---|---------------------------------|----------------------------------------------------------------------------------------------------|
| 2 | <b>Přís</b><br>2.1              | <b>5</b><br>Webové rozhraní                                                                                     |
| 3 | Kon                             | figurace zařízení 6                                                                                             |
|   | 3.1                             | Konfigurace síťových rozhraní                                                                                   |
|   |                                 | 3.1.1 Výchozí nastavení                                                                                         |
|   |                                 | 3.1.2 Změna nastavení pomocí webového rozhraní 6                                                                |
|   | 3.2                             | Konfigurace zařízení F-Tester                                                                                   |
|   |                                 | 3.2.1 License                                                                                                   |
|   |                                 | 3.2.2 Modules                                                                                                   |
|   |                                 | 3.2.3 Server                                                                                                    |
|   |                                 | 3.2.4 System Clock                                                                                              |
|   |                                 | 3.2.5 Miscellaneous                                                                                             |
|   | 3.3                             | Licencování zařízení                                                                                            |
| 4 | Měř                             | ení NGA 16                                                                                                    |
| - | 4.1                             | Detailní popis scénářů                                                                                          |
|   |                                 | 4.1.1 NGA Basic                                                                                                 |
|   |                                 | 4.1.2 NGA Complementary                                                                                         |
|   | 4.2                             | Parametrizace metodiky NGA                                                                                      |
|   | 4.3                             | Výsledky měření dle metodiky NGA                                                                                |
|   |                                 | 4.3.1 Výsledky dle NGA Basic                                                                                    |
|   |                                 | 4.3.2 Výsledky dle NGA Complementary                                                                            |
| 5 | I Iživ                          | vatelsky definované testy 24                                                                                    |
| 5 | 5 1                             | Dříprava a opuštění testu 24                                                                                    |
|   | 5.1                             | 5 1 1 Vytvořopí tostu 25                                                                                        |
|   |                                 | 5.1.2 Vytvoření seánáře 20                                                                                      |
|   |                                 | 5.1.2 Vytvoletili soellale                                                                                      |
|   | 50                              | $\begin{array}{cccccccccccccccccccccccccccccccccccc$                                                            |
|   | 0.Z                             |                                                                                                    |
|   | 0.0                             | vysieury iesiu                                                                                                  |

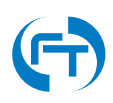

| 6 | Výsledky uživatelských testů         6.1       Práce s výsledky         6.2       Vložení uložených výsledků         6.3       Struktura uložených dat         6.3.1       Data aplikace Iperf3         6.3.2       Data aplikace FlowPing         6.3.3       Informace o poloze         6.3.4       Informace o mobilní síti | <ul> <li>39</li> <li>40</li> <li>41</li> <li>42</li> <li>43</li> <li>43</li> <li>44</li> </ul> |
|---|----------------------------------------------------------------------------------------------------|------------------------------------------------------------------------------------------------|
| 7 | Podpora7.1Důležité kontakty7.2Informace o systému                                                                                                    | <b>45</b><br>45<br>46                                                                          |
| 8 | Historie verzí                                                                                                    | 47                                                                                             |

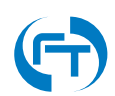

# 1. Popis zařízení

## 1.1 HW výbava

Zařízení F-Tester ve variantě 1G je dostupné v následující konfiguraci:

- CPU: AMD Embedded G series GX-412TC (4 x 1 GHz)
- RAM: 4 GB DDR3
- Disk: SSD 256 GB
- Dostupná komunikační rozhraní:
  - 1 x MGMT rozhraní Gigabit Ethernet 10/100/1000 Mbit/s
  - 2 x NET rozhraní Gigabit Ethernet 10/100/1000 Mbit/s
- Rozměry: 168 mm šířka x 157 mm hloubka x 30 mm výška.
- Krytí zařízení: IP40
- Rozsah pracovních teplot: 0°C až 65°C (nekondenzující)

Zařízení F-Tester ve variantě Wireless je doplněno o následující moduly bezdrátových rozhraní<sup>1</sup>:

- Mobilní datová síť lze použít 2 typy modemů
  - Sierra Wireless EM7565 LTE CAT-12, MIMO 2x2, GNSS
  - Telit LM960 LTE CAT-18, MIMO 4x4, GNSS
- Bezdrátová síť technologie Wi-Fi
  - Compex WLE900VX, Dual Band, 3x3 MIMO Wave 1, přenosová rychlost až 1,3 GBit/s

## 1.2 Napájení

Pro správnou činnost zařízení je nutné, aby bylo napájeno kvalitním zdrojem stejnosměrného proudu 2 A a napětí 12 V. Pro připojení napájecího zdroje je dostupný konektor JACK 2,5 mm, viz obrázek 1.1.

Pokud není použit dostatečně proudově dimenzovaný napájecí zdroj, může se zařízení chovat nespolehlivě nebo může docházet k nenadálým restartům.

<sup>&</sup>lt;sup>1</sup>Zařízení F-Tester-Wireless bude dostupné ve druhé polovině roku 2020.

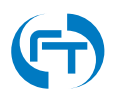

F-Tester - Manuál, verze 2.0

# 1.3 Dostupná síťová rozhraní

Zařízení F-Tester disponuje třemi síťovými rozhraními technologie Ethernet, viz obrázek 1.1.

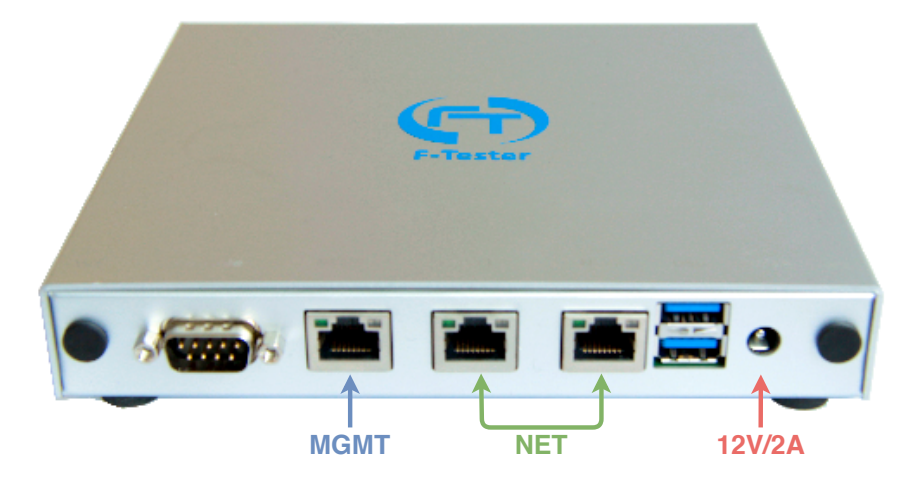

Obrázek 1.1: Zobrazení komunikačních rozhraní Ethernet zařízení F-Tester-1G.

Funkce jednotlivých rozhraní je následující:

- MGMT síťové rozhraní pro dohled a konfiguraci
- NET rozhraní pro připojení do zákaznické sítě, přes které je veden testovací datový provoz. Oba síťové porty jsou rovnocenné a ve výchozí konfiguraci je mezi nimi realizován síťový most (L2 přemostění)

# 2. Přístupy

## 2.1 Webové rozhraní

Údaje pro přístup k webovému rozhraní:

- Rozhraní: MGMT
- Protokol: http
- IP adresa: viz konfigurace uvedená v kapitole 3.1.1
- Uživatelské jméno: root
- Přístupové heslo: ID zařízení (uvedeno v zápatí webové stránky)

| 👫 F-Tester                        | 0 172.16.1.1/cgi-bin/luci//admin/ C                                              |                       |
|-----------------------------------|----------------------------------------------------------------------------------|-----------------------|
| Authorization Re                  | quired                                                                           |                       |
| Please enter your username and    | password.                                                                        |                       |
| Username                          | root                                                                             |                       |
| Password                          | <b>Ⅰ 1</b> ~                                                                     |                       |
|                                   |                                                                                  | Login Reset           |
|                                   |                                                                                  |                       |
| © Czech Technical University in I | rague, FEE, Department of Telecommunication Engineering – flowtester.fel.cvut.cz |                       |
|                                   |                                                                                  |                       |
| F-Tester SNAPSHOT Devel, ID: F    | 355E264076C Adm                                                                  | nistration   F-Tester |
| F-Tester SNAPSHOT Devel, ID: F    | 4dm                                                                              | nistration   F-Tester |
| F-Tester SNAPSHOT Devel, ID: F    | 355E264076C Adm                                                                  | nistration   F-Tester |
| F-Tester SNAPSHOT Devel, ID: F    | 355E264076C Adm                                                                  | nistration   F-Tester |
| F-Tester SNAPSHOT Devel, ID:      | 3552264076C Adm                                                                  | nistration   F-Tester |
| F-Tester SNAPSHOT Devel, ID: F    | Adm<br>Adm                                                                       | nistration   F-Tester |
| F-Tester SNAPSHOT Devel, ID: F    | Adm<br>Adm                                                                       | nistration   F-Tester |
| F-Tester SNAPSHOT Devel, ID: F    | 4dm                                                                              | nistration   F-Tester |
| F-Tester SNAPSHOT Devel, ID: F    | 3552264076C Adm                                                                  | nistration   F-Tester |
| F-Tester SNAPSHOT Devel, ID: F    | Adm                                                                              | nistration   F-Tester |
| F-Tester SNAPSHOT Devel, ID: F    | Adm                                                                              | nistration   F-Tester |

Obrázek 2.1: Přihlašovací obrazovka konfiguračního rozhraní zařízení. ID zařízení lze nalézt v zápatí webové stránky.

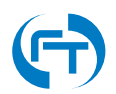

# 3. Konfigurace zařízení

# 3.1 Konfigurace síťových rozhraní

### 3.1.1 Výchozí nastavení

#### Rozhraní pro dohled a konfiguraci (MGMT)

Zařízení F-Testerje dodáno s výchozím nastavením rozhraní **MGMT** a **NET** dle následujícího popisu:

Seznam výchozích parametrů rozhraní MGMT 1.3:

- Typ konfigurace: statická
- IP adresa: 172.16.1.1
- Síťová maska: 255.255.255.0 (/24)
- Výchozí brána: není

#### Měřicí rozhraní (NET)

Seznam výchozích parametrů rozhraní NET (1.3):

- Síťové rozhraní: eth1, eth2
- Typ konfigurace: DHCP klient

#### 3.1.2 Změna nastavení pomocí webového rozhraní

Změna konfigurace síťových rozhraní se provádí v rozšířeném režimu administrace, viz přepnutí znázorněno na obrázku 3.1. Přepnutí do administrátorského režimu je umožněno pouze po platném přihlášení do systému, viz obrazovka 2.1.

Postup změny konfigurace síťových rozhraní je shodný jak pro rozhraní **MGMT**, tak pro **NET**.

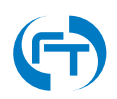

|                                                                         | 172                                               | .16.1.1/cgi-bin/luci/                                  | C                  | Ð         |
|-------------------------------------------------------------------------|---------------------------------------------------|--------------------------------------------------------|--------------------|-----------|
| F-Tester Home                                                           | Start Test Results Scenario Config                | juration NGA profile                                   | Αυτο Γ             | EFRESH ON |
| Current status: [                                                       | DLE                                               | Scheduled operations:<br>There are no scheduled tests. | Last updated at 22 | 2:26:25.  |
| đ                                                                       | Start a New Test                                  |                                                        | Show Results       |           |
| © Czech Technical University in Pra<br>F-Tester SNAPSHOT Devel, ID: F85 | igue, FEE, Department of Telecommuni<br>5E264076C | cation Engineering – flowtester.fel.c                  | ovut.cz            | -Tester   |
|                                                                         |                                                   |                                                        | $\checkmark$       |           |
|                                                                         |                                                   |                                                        |                    |           |
|                                                                         |                                                   |                                                        |                    |           |
|                                                                         |                                                   |                                                        |                    |           |

Obrázek 3.1: Ukázka přepnutí do administrativního rozhraní.

 $\label{eq:Konfigurace} \textit{Konfigurace sitových rozhraní je dostupná v sekci \texttt{Network} \rightarrow \texttt{Interfaces}, viz obrázek 3.2.$ 

|                                        | ÷. •                                                                     | 172.16.1.1/cgi-bin/luci//admin/                        | ° • • •                   |
|----------------------------------------|--------------------------------------------------------------------------|--------------------------------------------------------|---------------------------|
| N F-Teste                              | Pr F-Tester - Network - Logout                                           |                                                        |                           |
| F-Tester                               | Web Interfaces<br>Static Routes                                          |                                                        |                           |
| Storage                                | Diagnostics                                                              |                                                        |                           |
| Specify where the                      | data is stored.                                                          | _                                                      |                           |
| Configura                              | tion directory /mnt/ftweb                                                |                                                        |                           |
|                                        | Where the configuration                                                  | on of tests and scenarios is stored.                   |                           |
|                                        |                                                                          |                                                        | Save & Apply Save Reset   |
| © Czech Technica<br>F-Tester SNAPSH    | I University in Prague, FEE, Department of<br>OT Devel, ID: F855E264076C | Telecommunication Engineering – flowtester.fel.cvut.cz | Administration   F-Tester |
|                                        |                                                                          |                                                        |                           |
| Open "172.16.1.1/cgi-bin/luci/admin/ne | twork/network" in a new tab                                              |                                                        |                           |
|                                        |                                                                          |                                                        |                           |

Obrázek 3.2: Přechod do rozhraní pro změnu konfigurace síťových rozhraní.

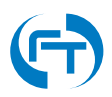

Pro konfiguraci jsou dostupná 2 síťová rozhraní, viz obrázek 3.3. **MGMT** - rozhraní pro dohled a konfiguraci, **NET** - síťový most mezi rozhraními **eth1** a **eth2**, které je určeno pro připojení do měřicí sítě.

| MGMT                                                            |                                                                            |                                      |                        |   |
|-----------------------------------------------------------------|----------------------------------------------------------------------------|--------------------------------------|------------------------|---|
| Interfaces                                                      |                                                                            |                                      |                        |   |
|                                                                 | Protocol: Static address                                                   |                                      |                        |   |
| MGMT                                                            | Uptime: 1h 5/m 56s<br>MAC: 08:00:27:63:6B:15<br>PV: 1 95 MB (20077 Pitto ) | Restart Stop                         | Edit Delete            | 1 |
| eth0                                                            | TX: 18.35 MB (24987 Pkts.)<br>IPv4: 172.16.1.1/24                          |                                      |                        | , |
|                                                                 | Protocol: DHCP client<br>Uptime: 0h 20m 51s                                |                                      |                        |   |
| NET                                                             | MAC: 08:00:27:81:C3:23<br>RX: 368.66 MB (396677 Pkts.)                     | Restart Stop                         | Edit Delete            | ] |
| br-net                                                          | TX: 299.91 MB (273403 Pkts.)<br>IPv4: 10.0.3.15/24                         |                                      |                        |   |
| Add new interface                                               |                                                                            |                                      |                        |   |
| Global network option                                           | 15                                                                         |                                      |                        |   |
| IPv6 ULA-Prefix                                                 | fd58:e16c:06bf::/48                                                        |                                      |                        |   |
|                                                                 |                                                                            | s                                    | ave & Apply Save Reset |   |
|                                                                 |                                                                            |                                      |                        |   |
| © Czech Technical University in<br>F-Tester SNAPSHOT Devel. ID: | Prague, FEE, Department of Telecommunication<br>F855E264076C               | Engineering – flowtester.fel.cvut.cz |                        |   |

Obrázek 3.3: Obrazovka se seznamem dostupných rozhraní pro editaci.

Pro změnu režimu síťového rozhraní je nutné přejít do režimu editace a dále postupovat dle pořadí šipek uvedených na obrázku 3.4. **POZOR**, pokud nebude uvedené pořadí dodrženo, hrozí u rozhraní **NET** rozpadnutí konfigurace vytvořeného síťového mostu.

V prvním kroku se provede výběr režimu:

- DHCP klient rozhraní obdrží IP adresu z dostupného DHCP serveru
- Statická konfigurace přiřazení statické konfigurace IP adresy a přidružených parametrů
- Bez IP adresy IP adresa není na rozhraní nakonfigurována.

Ve druhém kroku se provede přepnutí protokolu tlačítkem Switch protocol a dle potřeby se doplní konfigurace.

Třetím krokem se provede uložení a aktivace změn viz tlačítko Save & Apply.

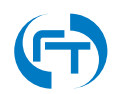

| MGMT NET                                                                                                    |                                                    |                                                                                                    |                                                           |                                                  |                             |                |
|----------------------------------------------------------------------------------------------------|----------------------------------------------------|----------------------------------------------------------------------------------------------------|-----------------------------------------------------------|--------------------------------------------------|-----------------------------|----------------|
| On this page you on the page you on the page you of the page you of the page y | s - NET<br>can configure the<br>s separated by spa | network interfaces. You can br<br>aces. You can also use VLAN n                                                                                                    | idge several interfaces by ti<br>notation INTERFACE.VLANN | cking the "bridge interfac<br>NR (e.g.: eth0.1). | es* field and enter the nan | nes of several |
| Common Co                                                                                                    | onfiguration                                       |                                                                                                    |                                                           |                                                  |                             |                |
| General Setup                                                                                                    |                                                    |                                                                                                    |                                                           |                                                  |                             |                |
|                                                                                                    | Status                                             | <ul> <li>Device: br-net<br/>Uptime: 0h 38m 57s<br/>MAC: 08:00:27:81:C3:23<br/>RX: 368.66 MB (396677 Pk<br/>TX: 299.91 MB (273403 Pk<br/>IPv4: 10.0.3.15/24</li> </ul> | ts.)<br>ts.)                                              |                                                  |                             |                |
|                                                                                                    | Protocol                                           | Static address                                                                                                    | ÷ <mark>↓ 1.</mark><br>2.                                 |                                                  |                             |                |
| Really swit                                                                                                    | ch protocol?                                       | Switch protocol                                                                                                    |                                                           |                                                  |                             |                |
| Back to Over                                                                                                    | rview                                              |                                                                                                    |                                                           | <u>-3.</u>                                       | Save & Apply Save           | Reset          |
| © Czech Technical<br>F-Tester SNAPSH0                                                                                                    | l University in Pra<br>OT Devel, ID: F85           | gue, FEE, Department of Telec<br>5E264076C                                                                                                    | ommunication Engineering                                  | - flowtester.fel.cvut.cz                         | Administrat                 | ion   F-Tester |
|                                                                                                    |                                                    |                                                                                                    |                                                           |                                                  |                             |                |

Obrázek 3.4: Změna režimu síťového rozhraní. **1.** - výběr protokolu, **2.** - aktivace výběru protokolu, **3.** - potvrzení změn a jejich aktivace.

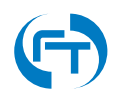

# 3.2 Konfigurace zařízení F-Tester

**POZOR**, změna v této části konfigurace může zásadním způsobem ovlivnit činnost zařízení **F-Tester**! Doporučujeme provádět veškeré změny s maximální obezřetností.

Konfigurace zařízení F-Tester je dostupná po přihlášení v sekci F-Tester. Dostupné jsou následující sekce:

- License správa licencí
- Modules konfigurace dostupných modulů
- Server konfigurace vestavěných měřicích serverů (Iperf3, FlowPing)
- System Clock nastavení hodin reálného času zařízení F-Tester
- Miscellaneous jiná nastavení

Jakákoliv změna se neprovede do doby, než je stisknuto tlačítko Save&Apply.

|                                                            | ©                                                                                                    | 172.16.1.1/cgi-bin/luci/admin                     | Ċ            | • 6 0                     |
|------------------------------------------------------------|----------------------------------------------------------------------------------------------------|---------------------------------------------------|--------------|---------------------------|
| F-Tester License valk                                      | Tester • Network • Log<br>icense<br>Addules<br>kerver · Jedaß<br>Aystem Clock<br>Aiscellaneous · y for<br>a till · unlimited | idfe7fc7fd3bi<br>this F-Tester.                   |              |                           |
|                                                            | The license for this                                                                                                    | F-Tester is valid till the defined date.          |              |                           |
|                                                            |                                                                                                    |                                                   | Save & Apply | Save Reset                |
| © Czech Technical Universit<br>F-Tester OS Wireless Releas | ty in Prague, FEE, Departmen<br>se, Device ID: 1267273                                                                       | t of Telecommunication Engineering – f-tester.fel | l.ovut.cz    | Administration   F-Tester |
|                                                            |                                                                                                    |                                                   |              |                           |
|                                                            |                                                                                                    |                                                   |              |                           |
|                                                            |                                                                                                    |                                                   |              |                           |

Obrázek 3.5: Obrazovka s nabídkou položek sekce F-Tester.

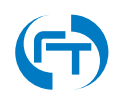

### 3.2.1 License

Sekce určená ke vkládání a správě licenčního klíče. V sekci se nacházejí 2 položky:

- License number licenční klíč k zařízení F-Tester.
- License valid till doba platnosti licenčního klíče.

#### 3.2.2 Modules

#### NGA Module

Parametrizace parametrů modulu NGA v režimech NGA Basic a NGA Complementary. Bližší informace k parametrizaci a významu jednotlivých položek jsou uvedeny v kapitole 4.2.

K parametrizaci modulu NGA se lze dostat i v menu na hlavní obrazovce.

#### **Custom Module**

Parametrizace modulu pro definování vlastních uživatelských testů.

- Test Options
  - Max. TCP flows definice maximálního množství souběžných TCP spojení programu Iperf3. Ve výchozím stavu je nastavena hodnota 10<sup>1</sup>.

#### Wireless Module

Parametrizace modulu konfigurující bezdrátová rozhraní zařízení F-Tester.

- Mobile Interface konfigurace parametrů rozhraní pro připojení do mobilní sítě
  - Disabled Aktivace/deaktivace parametrizace modemu mobilní sítě pomocí webového rozhraní.
  - Scan interval Interval sběru dat z mobilního rozhraní. Hodnota je zadávána v sekundách.
- WiFi Interface konfigurace parametrů Wi-Fi rozhraní
  - Disabled Aktivace/deaktivace parametrizace Wi-Fi sítě pomocí webového rozhraní.
  - Scan interval Interval sběru dat z Wi-Fi rozhraní. Hodnota je zadávána v sekundách.

<sup>&</sup>lt;sup>1</sup>Při nastavení vyššího množství současně prováděných TCP spojení v rámi jednoho testu dojde ke zhoršení čitelnosti výsledných grafů. Samotné měření negativně ovlivněno není.

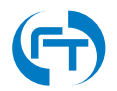

### 3.2.3 Server

Konfigurace parametrů, které se vztahují k provozovaným serverovým instancím měřicích programů Iperf3 a FlowPing.

- Iperf3
  - Server instances maximální počet připojení<sup>2</sup>, které může serverová instance programu Iperf3 obsloužit. Připojení nad uvedený počet nebudou obsloužena.
- FlowPing
  - Server instances maximální počet připojení<sup>2</sup>, které může serverová instance programu FlowPing obsloužit. Připojení nad uvedený počet nebudou obsloužena.

<sup>&</sup>lt;sup>2</sup>Maximální počet připojení musí být dimenzován s ohledem na výpočetní výkon měřicího zařízení. Vyšší počet připojení vyžaduje vyšší výkon, jehož nedostatek může negativně ovlivnit probíhající testy.

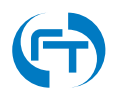

### 3.2.4 System Clock

Pro přehlednost provádění testů je vhodné aby mělo klientské zařízení i měřicí server stejný čas. Nastavení času se nachází v menu "System Clock".

Zařízení podporuje 2 režimy synchronizace času:

- synchronizace zařízení s prohlížeče uživatele,
- synchronizace času protokolem NTP.

| Here you can configure the basi                                    | c aspects of your device like system time.                                                    |                         |
|--------------------------------------------------------------------|-----------------------------------------------------------------------------------------------|-------------------------|
| Local system time.                                                 | Wed Dec 11 12:51:27 2019 Sync with browser                                                    |                         |
| Time Synchronization                                               |                                                                                               |                         |
| Enable NTP client                                                  |                                                                                               |                         |
| NTP server candidates                                              | 0.cz.pool.ntp.org ×                                                                           |                         |
|                                                                    | 1.cz.pool.ntp.org                                                                             |                         |
|                                                                    | 2.cz.pool.ntp.org                                                                             |                         |
|                                                                    | +                                                                                             |                         |
|                                                                    |                                                                                               | Save & Apply Save Reset |
|                                                                    |                                                                                               |                         |
| © Czech Technical University in<br>F-Tester OS Wireless Release, E | Prague, FEE, Department of Telecommunication Engineering – f-tester.fel<br>Device ID: 1267273 | Administration F-Tester |

Obrázek 3.6: Ukázka rozhraní pro nastavení času.

F-Tester udržuje čas v zóně UTC a veškeré výsledky mají rovněž časovou značku v UTC. Zařízení má vestavěné hodiny reálného času (RTC) s vestavěnou baterií, ale při dlouhodobém provozu (měsíce a více) může dojít k jejich rozsynchronizování s reálným časem. Pokud tomu testování dovolí, je vhodné používat NTP časovou synchronizaci.

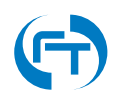

### 3.2.5 Miscellaneous

Sekce konfigurace jiných nastavení.

- Storage
  - Space warning nastavení úrovně oznámení o nedostatku volného místa pro provedení testů a uložení jejich výsledků. Úroveň oznámení lze definovat jako množství požadovaného místa v jednotkách (kB, MB, GB), např. 10 MB nebo jako procentuální vyjádření volného místa, např. 10%.
  - CSV aktivace generování výsledků ve formátu CSV. Jednotlivá data jsou oddělená čárkou.
- Logging
  - Verbosity nastavení úrovně logování. Dostupné úrovně: fatal, error, warn, info, debug.
  - Sound Aktivace/deaktivace zvukové signalizace průběhu provádění testů.

# 3.3 Licencování zařízení

Před prvním spuštěním testů je nutné vložit do zařízení licenční klíč. Ten lze obdržet po zaslání ID zařízení na emailovou adresu podpory f-tester@fel.cvut.cz.

|                       | <b>1</b> 2                             | 0                                                                       | 172.16.1.1/cgi-bin/luci/                          | Ċ                     | • • • - +               |
|-----------------------|----------------------------------------|-------------------------------------------------------------------------|---------------------------------------------------|-----------------------|-------------------------|
| <i>ĺ</i> ¢∰ ∣         | -Tester н₀                             | me NGA profile                                                          |                                                   |                       |                         |
| F-Te                  | ester act                              | tivation                                                                |                                                   |                       |                         |
| No licenc             | e was found. To ob                     | tain a licence contact our supp<br>ID: F855E264076C<br>IG: 7fa8bac104af | port. Don't forget to mention the following regis | stration information: |                         |
| If you alre           | eady obtained licen                    | ce key, please fill it in the form.                                     |                                                   |                       |                         |
|                       |                                        | Activation key comes I                                                  | Activate                                          |                       |                         |
| © Czech<br>F-Tester : | Technical Universit<br>SNAPSHOT Devel, | y in Prague, FEE, Department (<br>ID: F855E264076C                      | of Telecommunication Engineering – flowtester     | fel.cvut.cz           | ministration   F-Tester |
|                       |                                        |                                                                         |                                                   |                       |                         |
|                       |                                        |                                                                         |                                                   |                       |                         |
|                       |                                        |                                                                         |                                                   |                       |                         |
|                       | _                                      |                                                                         |                                                   |                       |                         |

Obrázek 3.7: Obrazovka pro vložení licenčního čísla.

Po úspěšném vložení licenčního klíče se zobrazí výchozí obrazovka webového rozhraní s možností výběru testů, viz obrázek 3.8.

| F-Tester Home Sta                                                           | 172.16.1.1/cgl-bin/lu<br>Test Results Scenario Configuration NG/ | uci/ C                             | AUTO REFRESH ON           |
|-----------------------------------------------------------------------------|------------------------------------------------------------------|------------------------------------|---------------------------|
| Current status:                                                             | E Schedule<br>There are no                                       | ed operations:<br>scheduled tests. | Last updated at 23:11:50. |
| Ð                                                                           | Start a New Test                                                 | Show Results                       |                           |
| © Czech Technical University in Pragu<br>F-Tester SNAPSHOT Devel, ID: F855E | , FEE, Department of Telecommunication Enginee<br>64076C         | ring – flowtester.fel.cvut.cz      | Administration   F-Tester |
|                                                                             |                                                                  |                                    |                           |
|                                                                             |                                                                  |                                    |                           |
|                                                                             |                                                                  |                                    |                           |

Obrázek 3.8: Základní obrazovka zařízení F-Tester s možnosti spuštění testů.

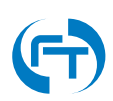

# 4. Měření NGA

Měření NGA se skládá ze 2 měřicích scénářů (viz obrázek 4.1):

- NGA Basic základní testovací scénář, který používá pro testování protokol TCP. Cílem tohoto scénáře je ověřit schopnost sítě přenášet běžný uživatelský provoz v kategorii Best Effort. Právě díky použití protokolu TCP je možné jednoduchým způsobem změřit a vyhodnotit přenosové vlastnosti komunikační sítě připojené do Internetu.
- NGA Complementary scénář rozšiřuje základní testování sítě a přináší další úroveň diagnostiky, a to především v oblasti měření "poslední míle" a v prostředí lokálních sítí. Použití protokolu UDP umožňuje vytváření specifických zátěžových profilů na jejichž základě je možné ověřovat dohodnuté SLA (Service Layer Agreement). A to jak z pohledu přidělené přenosové kapacity, tak i spolehlivosti přenosu jednotlivých paketů (ztrátovosti).

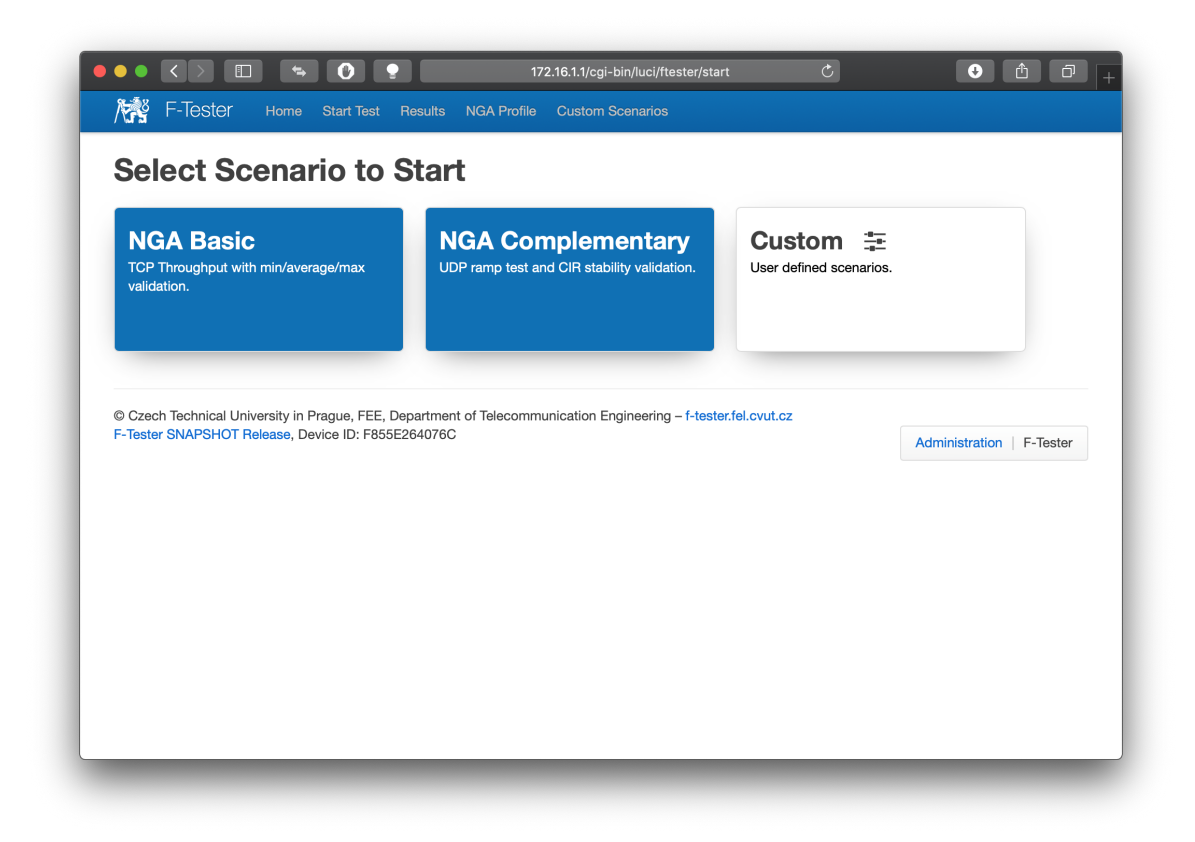

Obrázek 4.1: Ukázka rozhraní pro spuštění NGA scénářů Basic a Complementary.

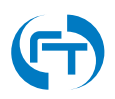

# 4.1 Detailní popis scénářů

### 4.1.1 NGA Basic

Scénář NGA Basic se skládá z několika dílčích testů. Všechny testy využívají jako přenosový protokol TCP ve verzi Cubic s velikostí **MSS 1400 B**. Jedná se o implementaci TCP, která je v současnosti dominantní u běžně dostupných operačních systémů.

- Test 1 V první fázi je proveden test přenosových vlastnosti sítě v sestupném směru (downstream). Tento test mimo jiné simuluje stahování uživatelských dat ze serverů umístěných v Internetu. Test probíhá po dobu 90 sekund.
- Test 2 Ve druhé fázi jsou testovány přenosové vlastnosti sítě ve vzestupném směru (upstream). Tento test simuluje nahrávání uživatelských dat na server umístěný v Internetu. Test probíhá po dobu 90 sekund.
- Test 3 Ve třetí fázi se testuje schopnost sítě, přenášet data jak ve vzestupném tak i sestupném směru zároveň. V tomto případě je testován dopad obousměrného zatížení sítě na její přenosové schopnosti. Test probíhá po dobu 90 sekund.

V rámci jednotlivých testů je vyhodnocována dosažená přenosová rychlost na základě několika kritérií. Test sítě je vyhodnocen kladně pokud není v průběhu testu měřená rychlost nižší než stanovené minimu a zároveň průměrná naměřená rychlost dosahuje, nebo je vyšší než deklarovaná běžně dostupná rychlost připojení. Rovněž, pokud je stanovena maximální rychlost NGA přípojky, je ověřováno, zda během testu je této rychlosti dosaženo, a to alespoň v jednom měřeném intervalu.

Vyhodnocení testů je doplněno o přehledné grafy, které zachycují časové průběhy základních kvalitativních parametrů, jako je naměřená propustnost sítě v rámci jednotlivých testů a zpoždění ve smyčce. Dále je doplňují grafy, kde je zachyceno škálováni TCP okénka (CWND) a znovu odeslané pakety (retransmise) v rámci TCP přenosu. To umožňuje dále objasnit chování TCP protokolu během přenosu dat.

**Poznámka:** Pro dosažení optimální rychlosti přenosu dat pomocí protokolu TCP je třeba respektovat schopnosti konkrétního algoritmu pro řízení a předcházení zahlcení sítě (CUBIC). Proto je v případě testování v sítích s vysokou přenosovou kapacitou, ale zároveň vyšším zpožděním ve smyčce (RTT), třeba používat vyšší počet souběžných datových toků, případně je třeba vhodně upravit nastavení velikost "bufferu" pro TCP okénko v odchozím směru. A to i přesto, že právě moderní algoritmy řízení protokolu TCP, jsou na tento typ problémů zacíleny. Podobné nastavení by mělo být provedeno i na straně příjmu.

### 4.1.2 NGA Complementary

Scénář NGA Complementary je odvozen z doporučení ITU-T Y.1564. Principiálně se skládá ze dvou úseků. V první části je prováděn tzv. konfigurační test služby, který je rozdělen do dvou samostatných testů (Test 1 a Test 2), které se liší způsobem vyhodnocení. Ve druhém úseku probíhá vlastní testování výkonnostních parametrů přenosové sítě (Test 3). Všechny testy jsou prováděny s pakety o velikosti **1472 B**.

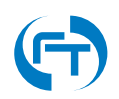

Vlastní testování se provádí nejprve pro sestupný směr (downstream) a následně pro vzestupný směr (upstream) komunikace. Testy 1 až 3 se provedou nejprve pro jeden a pak pro druhý směr přenosu.

- Test 1 V této fázi je testováno, zda síť dokáže přenášet data definovanou rychlostí. Testovány jsou úrovně 50%, 75%, 90% a 100% CIR. Test každé úrovně probíhá po dobu 5 sekund.
- Test 2 V této fázi je testována přenosová kapacita sítě v rozšířeném kapacitním přídělu EIR. Test probíhá po dobu 5 sekund.
- Test 3 V této fázi je spuštěn dlouhodobý test (v poměru k prvním dvěma) na úrovni CIR po dobu 180 sekund. Smyslem testu je ověřit, že síť je schopna dosahovat deklarovaných parametru stabilně v dlouhodobějším horizontu.

V rámci jednotlivých testů je vyhodnocována především ztrátovost paketů (PLR) (Testy 1 a 3) a dosažená propustnost sítě (Test 2). Test je hodnocen jako úspěšný, pokud je naměřená průměrná chybovost za celý průběh testu nižší než předdefinovaná hodnota. Měření propustnosti je specifické vzhledem k faktu, že měření je zaměřeno na testování rozšířeného přídělu kapacity EIR. V tomto případě je považováno hodnocení jako úspěšné už v případě, že dosažená propustnost je alespoň na úrovni CIR.

Vyhodnocení je doplněno o přehledné grafy, které zachycují úroveň injektovaného provozu do sítě a časový průběh naměřené propustnosti v rámci daného testovacího scénáře. Dále zachycují průběh zpoždění a dosažené ztrátovosti paketů pro daný testovací scénář.

# 4.2 Parametrizace metodiky NGA

Parametrizaci metodiky lze provést v menu "NGA Profile". Jednotlivé položky odpovídají popisu, který je uveden v předchozích kapitolách 4.1.1 a 4.1.2.

# 4.3 Výsledky měření dle metodiky NGA

Po úspěšném dokončení měřicích scénářů jsou v menu "Results" dostupné výsledky, které jsou vyhodnoceny dle parametrů vložených do formuláře v menu "NGA Profile". Práce se výsledky je detailně popsána v kapitole 6.

### 4.3.1 Výsledky dle NGA Basic

Na následujících obrázcích jsou zobrazeny všechny části generovaného reportu pro měření dle **NGA Basic**.

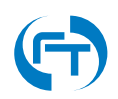

| Specify the line parameters obt                                 | Specify the line parameters obtained from a network provider. |                                            |          |  |  |  |  |  |
|-----------------------------------------------------------------|---------------------------------------------------------------|--------------------------------------------|----------|--|--|--|--|--|
|                                                                 |                                                               |                                            |          |  |  |  |  |  |
| NGA Basic                                                       |                                                               | Unlink                                     |          |  |  |  |  |  |
| Minimal TP:                                                     | 0 Mbit/s                                                      | Minimal TP:                                | 0 Mbit/s |  |  |  |  |  |
| Common TP:                                                      | 0 Mbit/s                                                      | Common TP:                                 | 0 Mbit/s |  |  |  |  |  |
| Maximal TP:                                                     | 0 Mbit/s                                                      | Maximal TP:                                | 0 Mbit/s |  |  |  |  |  |
|                                                                 |                                                               |                                            |          |  |  |  |  |  |
| NGA Complementary                                               |                                                               |                                            |          |  |  |  |  |  |
| Downlink                                                        |                                                               | Uplink                                     |          |  |  |  |  |  |
| CIR:                                                            | 0 Mbit/s                                                      | CIR:                                       | 0 Mbit/s |  |  |  |  |  |
| EIR:                                                            | 0 Mbit/s                                                      | EIR:                                       | 0 Mbit/s |  |  |  |  |  |
| Average PLR:                                                    | 0 %                                                           | Average PLR:                               | 96       |  |  |  |  |  |
|                                                                 |                                                               | Sous profile                               |          |  |  |  |  |  |
|                                                                 |                                                               | save prome                                 |          |  |  |  |  |  |
|                                                                 |                                                               |                                            |          |  |  |  |  |  |
| © Czech Technical University in<br>F-Tester SNAPSHOT Devel, Der | Prague, FEE, Department of Telecommun<br>vice ID: 1208209     | ication Engineering - f-tester.fel.cvut.cz |          |  |  |  |  |  |

Obrázek 4.2: Ukázka rozhraní editaci parametrů vyhodnocení NGA profilů **Basic** a **Complementary**.

|                                                  | 9 172.16.1.1/cgi-bin                       | n/luci/ftester/detail?scenari | =NGA-Basic-20190327-07572          | ්ර                        |
|--------------------------------------------------|--------------------------------------------|-------------------------------|------------------------------------|---------------------------|
| F-Tester Home                                    | Start Test Results Sce                     | enario Configuration N        | A Profile                          | AUTO REFRESH O            |
| Current status:                                  | IDLE                                       | Schedul<br>There are n        | ed operations:<br>scheduled tests. | Last updated at 09:37:42. |
| Scenario Det                                     | ail xfalled                                |                               |                                    |                           |
| Executed a                                       | at: 2019-03-27 07:57:44 UT                 | ſĊ                            |                                    |                           |
| Duratio                                          | n: 330 s                                   |                               |                                    |                           |
| Scenario Nam                                     | re: NGA Basic                              | in/overgen/max validation     |                                    |                           |
| Scenario Progres                                 | ss: finished                               | nraveragernax validation.     |                                    |                           |
| NGA profile<br>The results of the scenario are o | compared with the following:<br>Minimal TP | Common                        | TP                                 | Maximal TP                |
| Downlink                                         | 80 Mbit/s                                  | 90 Mbit/s                     |                                    | 94 Mbit/s                 |
| Uplink                                           | 80 Mbit/s                                  | 90 Mbit/s                     |                                    | 94 Mbit/s                 |
| Throughput                                       |                                            |                               |                                    |                           |
| Direction M                                      | linimal                                    | Common                        | Maximal                            | Passed                    |
| DOWN 93                                          | 3.44 Mbit/s                                | 93.90 Mbit/s                  | 93.93 Mbit/s                       | * FAILED                  |
| UP 93                                            | 3.69 Mbit/s                                | 93.89 Mbit/s                  | 94.10 Mbit/s                       | V PASSED                  |
|                                                  | 1.52 Mbit/s                                | 91.64 Mbit/s                  | 91.83 Mbit/s                       | × FAILED                  |
| DOWN 9                                           |                                            |                               |                                    |                           |
| 00WN 9                                           | 9.39 Mbit/s                                | 86.56 Mbit/s                  | 92.05 Mbit/s                       | × FAILED                  |
| 00WN 9                                           | 9.39 Mbit/s                                | 86.56 Mbit/s                  | 92.05 Mbit/s                       | X FAILED                  |

Obrázek 4.3: Ukázka obrazovky s vyhodnocením výsledků měření dle zadaných parametrů.

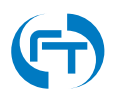

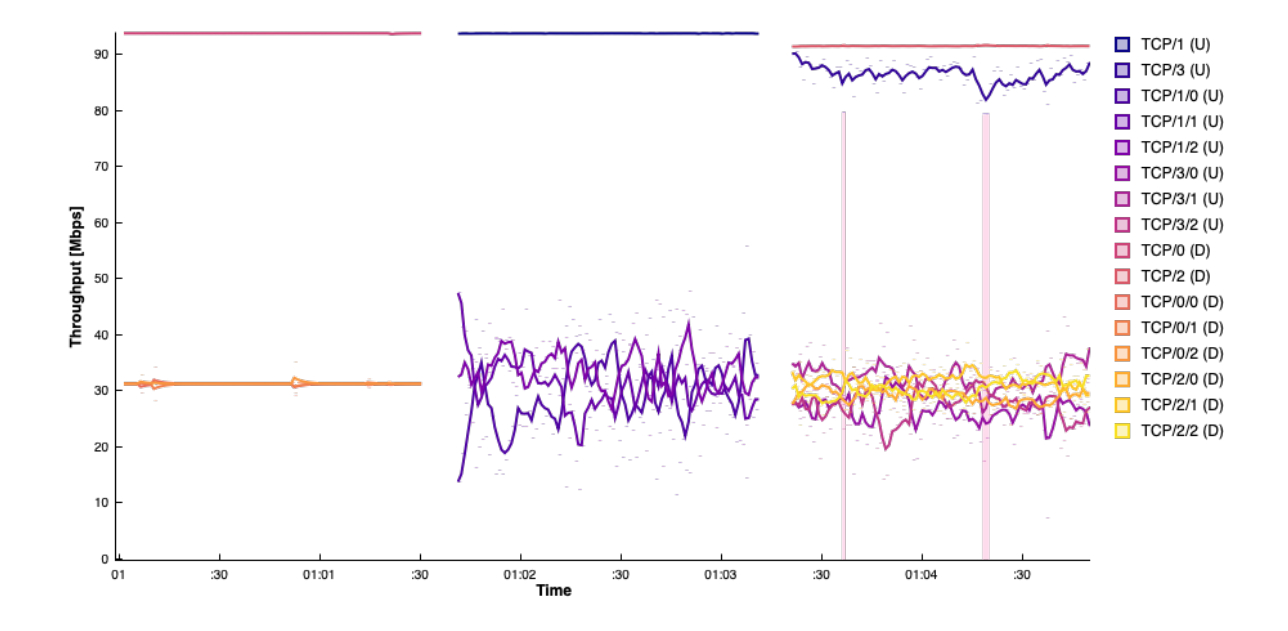

Obrázek 4.4: Ukázka průběhu propustnosti v jednotlivých fázích měření s vyznačením úseku, kde nebyly definované parametry splněny.

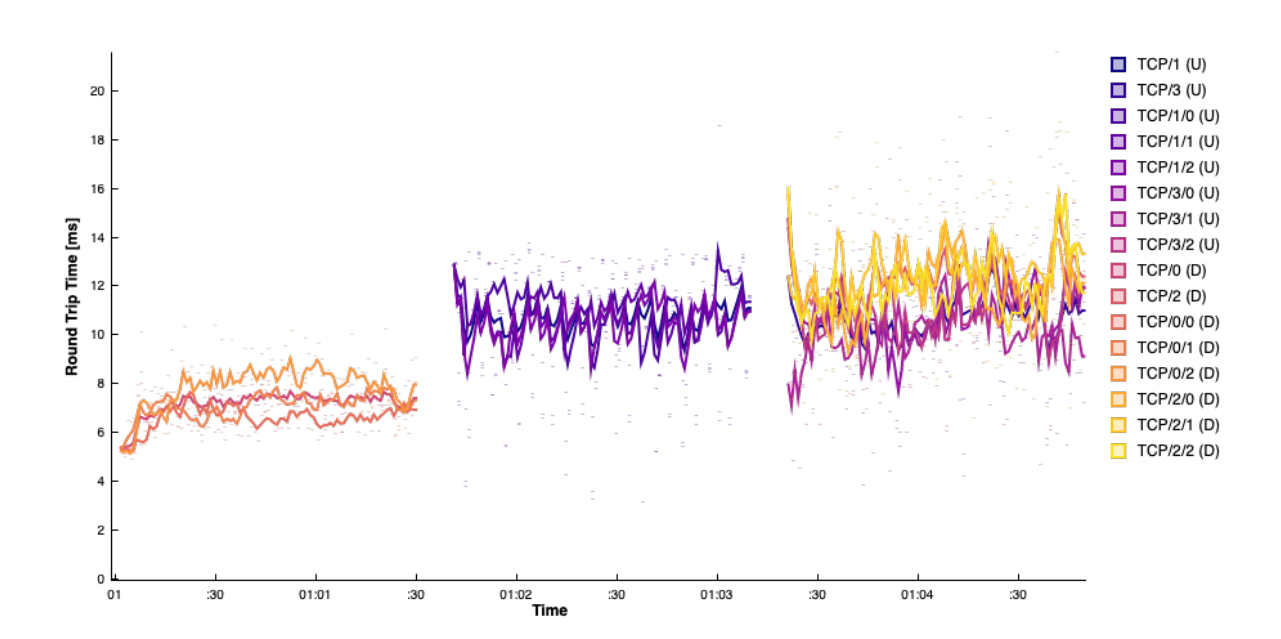

Obrázek 4.5: Ukázka průběhu zpoždění ve smyčce (RTT) v jednotlivých fázích měření.

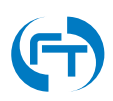

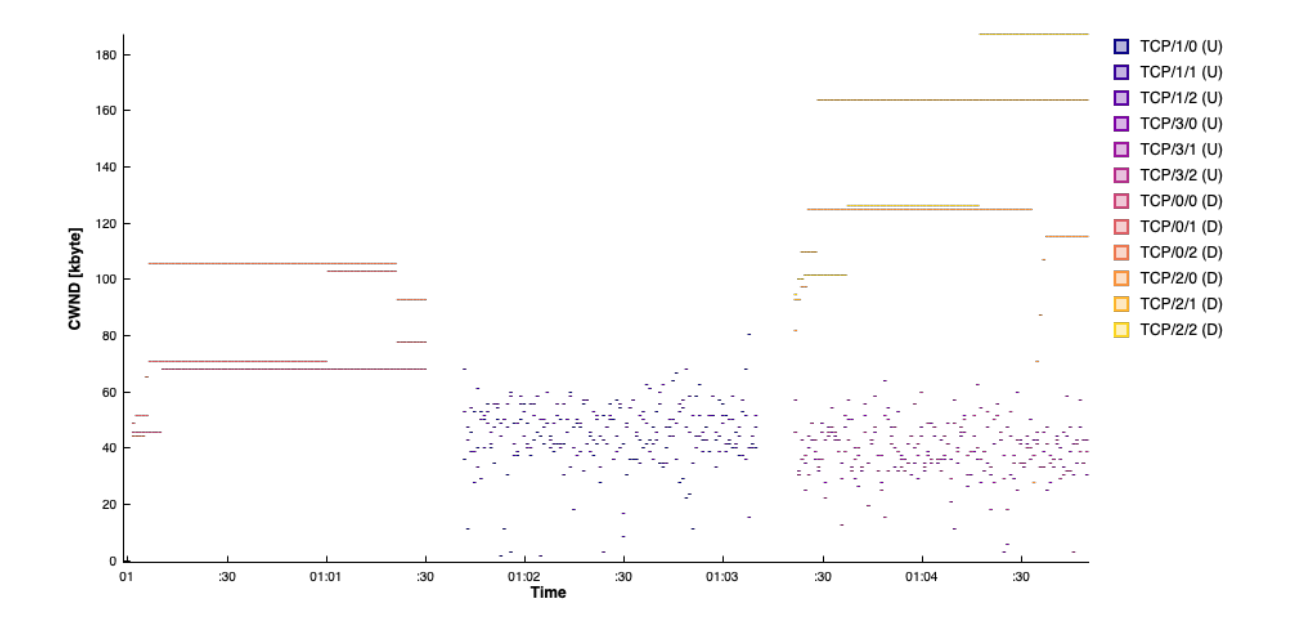

Obrázek 4.6: Ukázka průběhu změny TCP okna jednotlivých fázích měření.

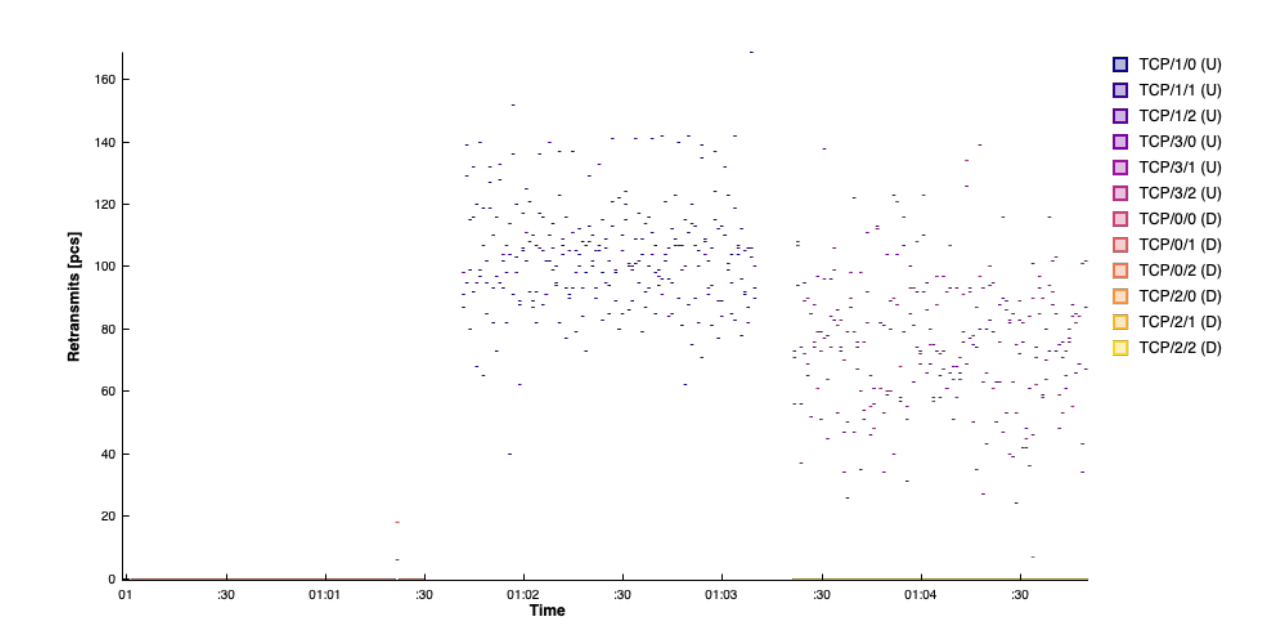

Obrázek 4.7: Ukázka grafu výskytu znovu poslaných TCP paketů (retransmisí).

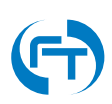

## 4.3.2 Výsledky dle NGA Complementary

Na následujících obrázcích jsou zobrazeny všechny částí generovaného reportu pro měření dle **NGA Complementary**.

| /k              | F-Tester Home                         |                         |                              |                                         |                           |
|-----------------|---------------------------------------|-------------------------|------------------------------|-----------------------------------------|---------------------------|
|                 |                                       | Start Test Result       | s Scenario Configuration N   | GA Profile                              | AUTO REFRESH ON           |
| Cu              | rrent status:                         | IDLE                    | Schedu<br>There are a        | Iled operations:<br>no scheduled tests. | Last updated at 09:17:01. |
| Sce             | enario Det                            |                         |                              |                                         |                           |
|                 | Executed                              | at: 2019-03-27 08:0     | 7:16 UTC                     |                                         |                           |
|                 | Duratio                               | on: 550 s               |                              |                                         |                           |
|                 | Scenario Nan                          | ne: NGA Complement      | ntary                        |                                         |                           |
|                 | Scenario Descriptio                   | on: UDP ramp test a     | nd CIR stability validation. |                                         |                           |
| NGA<br>The rest | profile<br>ults of the scenario are o | compared with the follo | wing:                        |                                         |                           |
| EIR             |                                       |                         | 0 Mbit/e                     | 901                                     | Abit/e                    |
| Avera           | ge PLR                                |                         | 0.01 %                       | 0.0                                     | 1 %                       |
| CIRS            | stability Validatio                   | n                       |                              |                                         |                           |
| Direct          | tion Mir                              | nimal PLR               | Average PLR                  | Maximal PLR                             | Passed                    |
| DOW             | N 0.0                                 | 10 %                    | 0.01 %                       | 0.36 %                                  | X FAILED                  |
| DOWI            | N 0.0                                 | 10 %                    | 0.00 %                       | 0.28 %                                  | ✓ PASSED                  |
| UP              | 0.0                                   | 10 %                    | 0.02 %                       | 0.84 %                                  | * FAILED                  |
| UP              | 0.0                                   | 10 %                    | 0.01 %                       | 0.60 %                                  | ✓ PASSED                  |

Obrázek 4.8: Ukázka obrazovky s vyhodnocením výsledků měření dle zadaných parametrů.

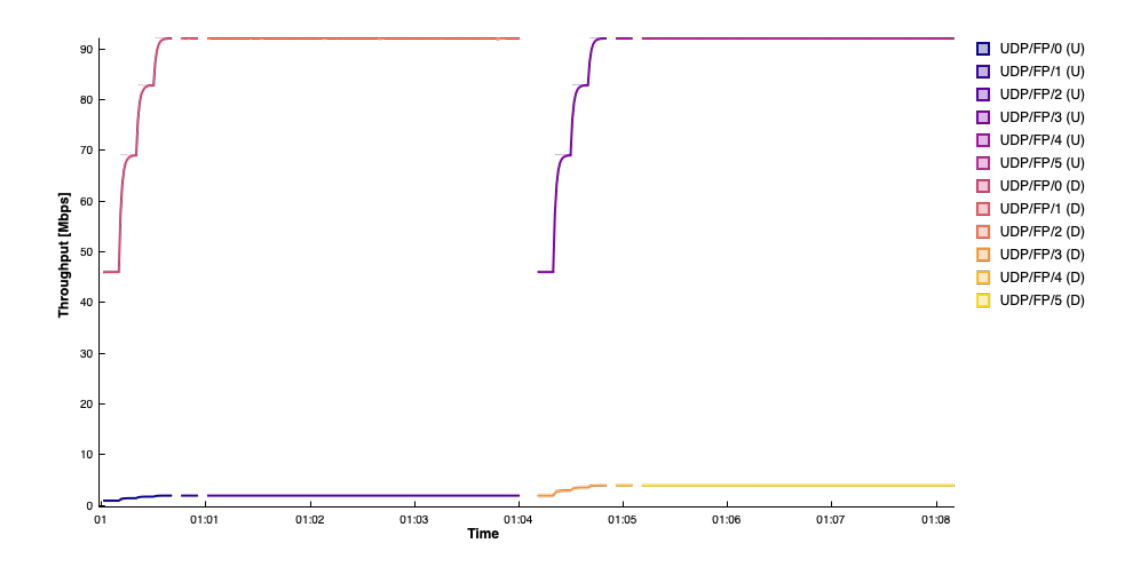

Obrázek 4.9: Ukázka průběhu propustnosti v jednotlivých fázích měření.

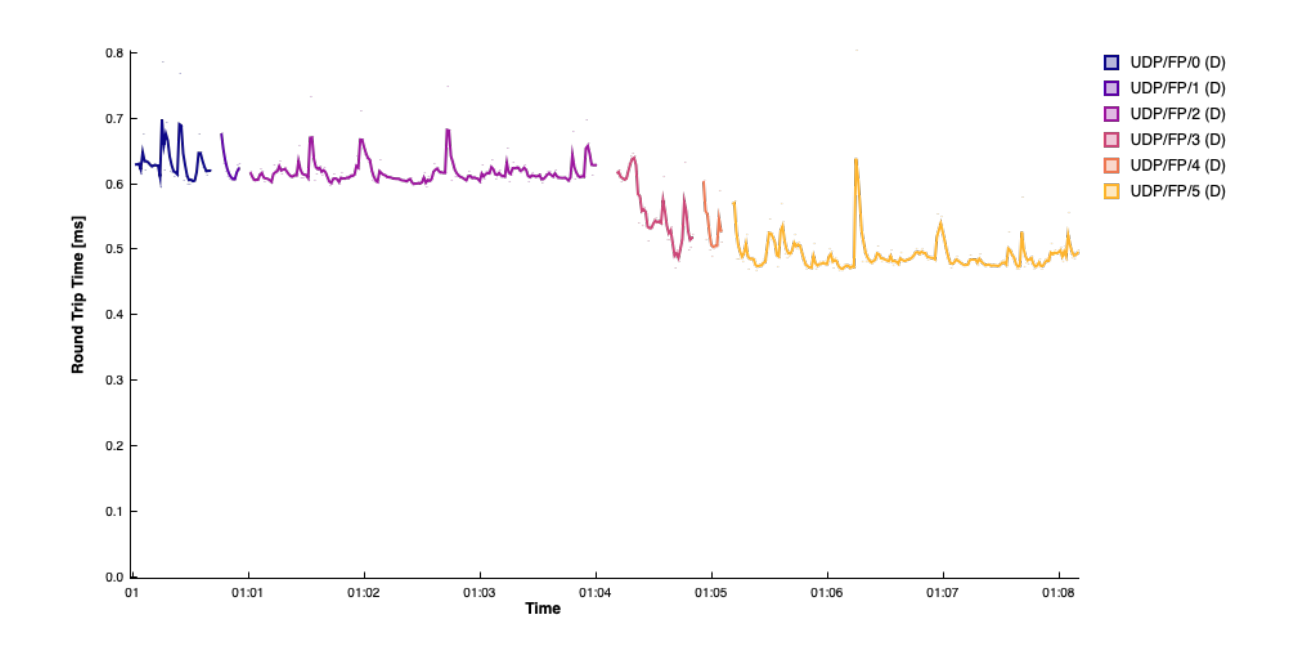

Obrázek 4.10: Ukázka průběhu zpoždění ve smyčce (RTT) v jednotlivých fázích měření.

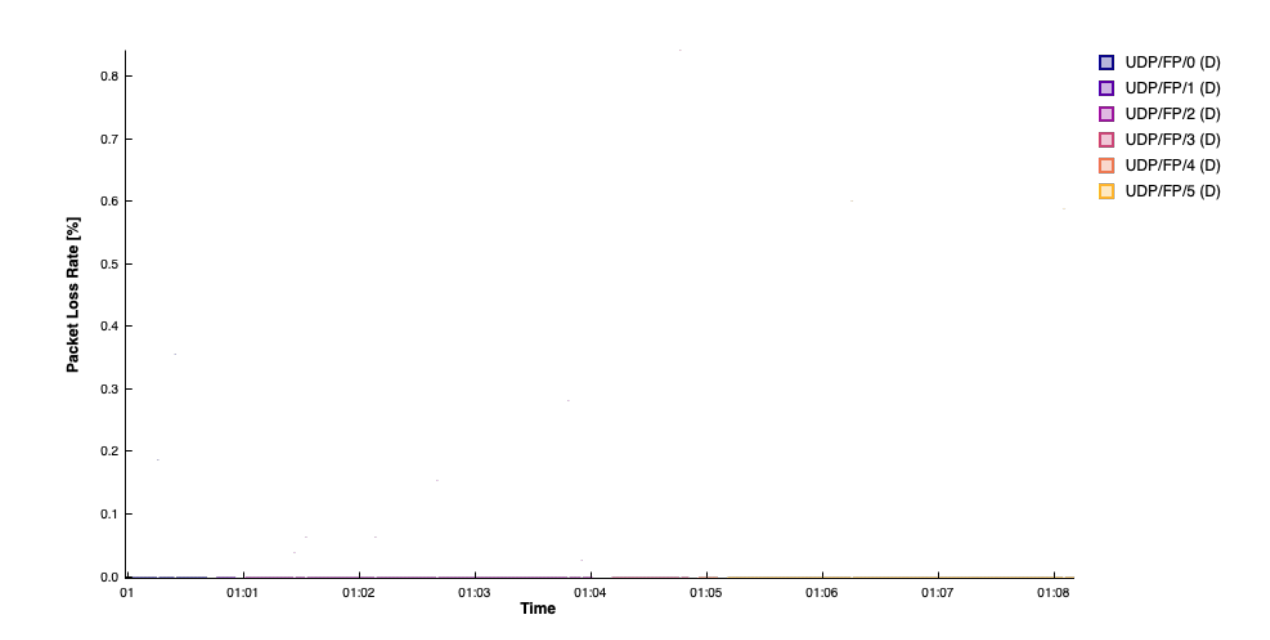

Obrázek 4.11: Ukázka průběhu ztrátovosti paketů (PLR) v jednotlivých fázích měření.

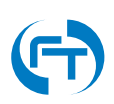

# 5. Uživatelsky definované testy

Uživatelský definované scénáře jsou dostupné z hlavního rozhraní pod položkou Start Test a roz-kliknutí položky Custom viz ukázka na obrázku 5.1.

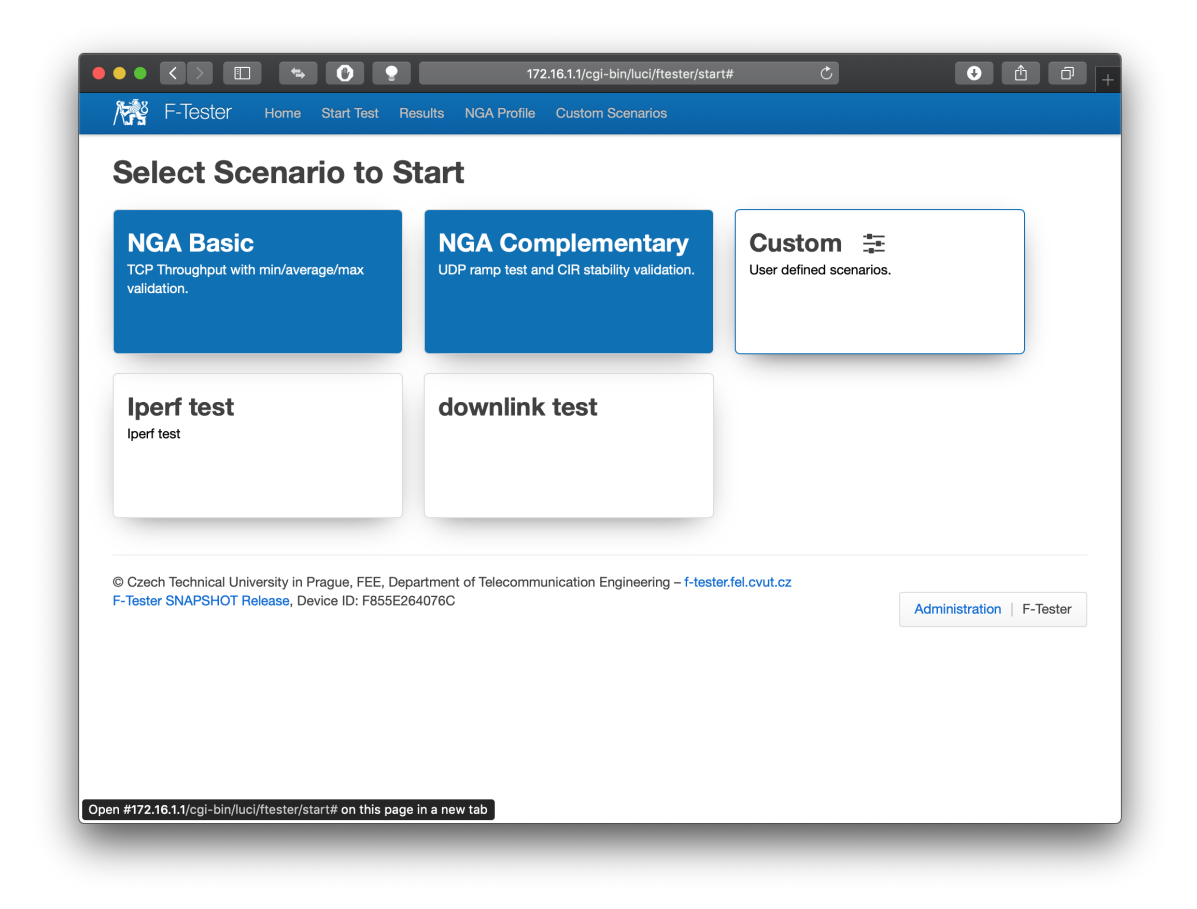

Obrázek 5.1: Ukázka rozhraní pro výběr uživatelský definovaného testu Custom.

## 5.1 Příprava a spuštění testu

Uživatelsky definované měřicí scénáře umožňují uživateli sestavit si vlastní měřící scénář s možností využít souběžně měření protokoly TCP i UDP v obou směrech přenosu (downstream, upstream). Spuštění scénáře lze provést okamžitě nebo ho naplánovat na pozdější dobu.

Veškerá měření probíhají na 4 vrstvě RM ISO/OSI. Na této vrstvě jsou rovněž vykresleny průběhy propustnosti a zpoždění ve smyčce.

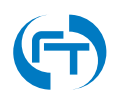

Vytvoření uživatelsky definovaného scénáře se skládá z několika kroků:

- 1. Vytvoření testu/ů
- 2. Vytvoření scénáře
- 3. Spuštění scénáře

| 1-18               | F-Tester                              | Home                       | Start Test                           | Results Scenario Configur                                      | ation NG              | A profile                                        |                                               |                                 |    |
|--------------------|---------------------------------------|----------------------------|--------------------------------------|----------------------------------------------------------------|-----------------------|--------------------------------------------------|-----------------------------------------------|---------------------------------|----|
| / \                | 10000                                 |                            |                                      |                                                                |                       |                                                  |                                               |                                 |    |
| Sco                | enario                                | Con                        | figura                               | tion                                                           |                       |                                                  |                                               |                                 |    |
| Do you<br>on a dif | need to verify t<br>fferent aspect of | he networ<br>the netwo     | k response for t<br>ork, the tests m | the specific use case? Create<br>ay be run concurently or in a | your own<br>sequence, | network testing scenar<br>with or without delays | rio. The scenario is se<br>between tests etc. | et of tests. Every test can foc | us |
| Sce                | narios                                |                            |                                      |                                                                | Tes                   | sts                                              |                                               |                                 |    |
| s                  | cenario Name                          | Te                         | sts Includes                         | Scenario Duration                                              |                       | Test Name                                        | Test Type                                     | Test Duration                   |    |
| O Ip               | perf test                             | 2                          |                                      | 130                                                            | 0                     | iperf-uplink                                     | iperf3                                        | 60                              |    |
|                    |                                       |                            |                                      |                                                                | $\circ$               | iperf-downlink                                   | iperf3                                        | 60                              |    |
| © Czec<br>F-Teste  | ch Technical Uni<br>er SNAPSHOT D     | versity in I<br>evel, Devi | Prague, FEE, De<br>ce ID: F855E26    | epartment of Telecommunica                                     | tion Engine           | ering – f-tester.fel.cvut                        | t.cz                                          | Administration   E Tastar       |    |
|                    |                                       |                            |                                      |                                                                |                       |                                                  |                                               | Administration F-Tester         |    |
|                    |                                       |                            |                                      |                                                                |                       |                                                  |                                               |                                 |    |
|                    |                                       |                            |                                      |                                                                |                       |                                                  |                                               |                                 |    |
|                    |                                       |                            |                                      |                                                                |                       |                                                  |                                               |                                 |    |
|                    |                                       |                            |                                      |                                                                |                       |                                                  |                                               |                                 |    |

Obrázek 5.2: Ukázka rozhraní pro vkládání/editaci testů a měřících scénářů.

#### 5.1.1 Vytvoření testu

Testy se vytvářejí v menu "Scenario Configuration" v sekci "Tests", viz ukázka na obrázku 5.2.

Tlačítkem "New Test" lze vytvořit nový TCP nebo UDP test. Tlačítkem "Edit Test" s označením daného testu lze test editovat nebo smazat.

V rámci definice testů lze editovat následující položky:

#### **General options**

- 1. Test name název testu
- 2. Test description popis testu
- 3. Duration doba trvání testu v sekundách
- 4. Test type typ testovací aplikace. Možnost zvolit: **Iperf3 TCP**, **Iperf3 UDP** a **FlowPing**. Dle zvolené aplikace se budou lišit následující parametry.

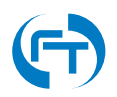

#### **Iperf3 TCP options**

Všechna TCP měření jsou prováděna programem Iperf3. Pokud není explicitně určeno, je výchozím TCP algoritmem TCP Cubic.

|                                                                    | eral options                                                            |
|--------------------------------------------------------------------|-------------------------------------------------------------------------|
| Test name:                                                         | iperf-uplink-tcp                                                        |
| Test description:                                                  | Iperf v3 upload test TCP                                                |
| Duration:                                                          | 60<br>Duration of test in seconds.                                      |
| Test type:                                                         | Iperf3 TCP \$                                                           |
|                                                                    | f3 TCP options                                                          |
| Direction of transmission:                                         | o Upstream Downstream                                                   |
| Number of parrallel streams:                                       | 3<br>Up to 10 streams can be set.                                       |
| Window size:                                                       | 1500<br>Window size is in KBytes, max value is 8192KB.                  |
| Maximum segment size:                                              | 1400<br>MSS is in Bytes, values from range 40 - 1460 bytes are allowed. |
|                                                                    | 0<br>Amount of data to tranfer in KB. 0 means no limit.                 |
| Amount of data:                                                    |                                                                         |
| Amount of data:<br>Congestion algorithm:                           | cubic \$                                                                |
| Amount of data:<br>Congestion algorithm:<br>Iperf report interval: | cubic \$                                                                |
| Amount of data:<br>Congestion algorithm:<br>Iperf report interval: | cubic                                                                   |

Obrázek 5.3: Ukázka rozhraní pro editaci testu založeného na programu Iperf verze 3 v režimu TCP.

- Direction of transmission směr přenosu:
  - Upstream směr z F-Tester zařízení na měřicí server.
  - Downstream z měřicího serveru na F-Tester.
- Number of parallel streams počet paralelně spuštěných datových toků v definovaném směru. Horní limit je omezen konfigurací viz parametr Max. TCP flows s detailnějším popisem parametru v kapitole 3.2.2. Výchozí hodnota je 10.
- Window size maximální velikost TCP okna definovaná v kilo-bajtech (KB).
- Maximum segment size maximální velikost TCP segmentu (MTU) v bajtech (B).
- Amount of data množství dat, které se během testu přenese. Hodnota se uvádí v kilobajtech (KB). Pokud se data přenášejí déle než je definováno v parametru "Duration", je přenos v tomto čase ukončen. Pokud je zadaná hodnota 0 KB, je přenášen kontinuální datový tok, který je ukončen v čase definovaném parametrem "Duration".
- Congestion algorithm pro daný test je možné zvolit TCP algoritmus. Lze vybrat cubic, reno a bbr.
- Iperf report interval interval generování výstupů aplikace lperf3. Ve výchozím stavu je 1 sekunda.

#### **Iperf3 UDP options**

Všechna TCP měření jsou prováděna programem Iperf3. Výchozím TCP protokolem je Cubic.

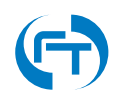

| Test name:                        | iperf-uplink-udp                                                                |
|-----------------------------------|---------------------------------------------------------------------------------|
| iost name.                        | por opinit dep                                                                  |
| Test description:                 | Iperf v3 upload test UDP                                                        |
| Duration:                         | 60                                                                              |
|                                   | Duration of test in seconds.                                                    |
| Test type:                        | Iperf3 UDP \$                                                                   |
| lper                              | f3 UDP ontions                                                                  |
| Direction of transmission:        | Upstream Downstream                                                             |
| Number of parrallel streams:      | 3                                                                               |
|                                   | Up to 10 streams can be set.                                                    |
| Bitrate:                          | 1000                                                                            |
|                                   | Bitrate in kbit/s.                                                              |
| Amount of data:                   | 0                                                                               |
|                                   | Amount of data to tranfer in KB. 0 means no limit.                              |
| Iperf report interval:            | 1                                                                               |
|                                   | Save test                                                                       |
|                                   |                                                                                 |
| © Czech Technical University in I | Prague, FEE, Department of Telecommunication Engineering – f-tester.fel.cvut.cz |
| F-Tester SNAPSHUT Devel, Devi     | Administration   F-Tester                                                       |
|                                   |                                                                                 |

Obrázek 5.4: Ukázka rozhraní pro editaci testu založeného na programu lperf verze 3 v režimu UDP.

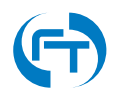

- Direction of transmission směr přenosu:
  - Upstream směr z F-Tester zařízení na měřicí server.
  - Downstream z měřicího serveru na F-Tester.
- Number of parallel streams počet paralelně spuštěných datových toků v definovaném směru.
- Window size maximální velikost TCP okna definovaná v kilo-bajtech (KB).
- Maximum segment size maximální velikost TCP segmentu (MTU) v bajtech (B).
- Amount of data množství dat, které se během testu přenese. Hodnota se uvádí v kilobajtech (KB). Pokud se data přenášejí déle než je definováno v parametru "Duration", je přenos v tomto čase ukončen. Pokud je zadaná hodnota 0 KB, je přenášen kontinuální datový tok, který je ukončen v čase definovaném parametrem "Duration".
- Iperf report interval interval generování výstupů aplikace lperf3. Ve výchozím stavu je 1 sekunda.

#### **FlowPing options**

- Packet size maximální velikost paketu v bajtech (B). Je možné zadat rozmezí 40 až 1460 B.
- Bitrate (start) počáteční hodnota generovaného datového toku v kbit/s.
- Bitrate (end) koncová hodnota generovaného datového toku v kbit/s.
- Direction of transmission směr přenosu:
  - Symetric obousměrný datový tok.
  - Upstream směr z F-Tester zařízení na měřicí server.
  - Downstream z měřicího serveru na F-Tester.
- FlowPing report interval interval generování výstupů aplikace FlowPing. Pokud je nastavená hodnota 0, generují se výstupy per paket. Měření v režimu per paket má řádově vyšší nároky na výkon měřicího zařízení, jeho úložiště a samotné zpracování naměřených dat. Ve výchozím stavu je použita hodnota 1 sekunda.

#### 5.1.2 Vytvoření scénáře

Ve scénáři je umožněno sestavit posloupnost provádění jednotlivých testů. Pro každý test lze definovat dobu startu a délku jeho trvání. V rámci rozhraní lze přeskupovat pořadí jednotlivých testů nebo je libovolně přidávat a ubírat.

Pomocí tlačítka "New Scenario" lze scénář vytvořit a v rámci editace tlačítkem "Edit Scenario" lze scénář modifikovat nebo smazat.

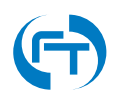

| Test name:                    | flowping-test                                                                   |
|-------------------------------|---------------------------------------------------------------------------------|
| Test description:             | FlowPing upstream test                                                          |
| Duration:                     | 60<br>60                                                                        |
| Test type:                    | FlowPing \$                                                                     |
| Flow                          | wPing options                                                                   |
| FIOV                          |                                                                                 |
| Packet size:                  | 1200<br>Packet size may be set in range 40 - 1460 bytes.                        |
| Bitrate (start):              | 1500                                                                            |
|                               | Bitrate in kbit/s.                                                              |
| Bitrate (end):                | 1500                                                                            |
|                               | Bitrate in kbit/s.                                                              |
| Direction of transmission:    | Symetric Output Downstream                                                      |
| FlowPing report interval:     | 1                                                                               |
|                               |                                                                                 |
|                               | Save test                                                                       |
| Czech Technical University in | Prague, FEE, Department of Telecommunication Engineering – f-tester.fel.cvut.cz |
| -Tester SNAPSHOT Devel, Dev   | Administration   F-Tester                                                       |
|                               |                                                                                 |

Obrázek 5.5: Ukázka rozhraní pro editaci testu založeného na programu FlowPing verze 1.5.

|                      | Gene         | ral options      | 6                        |                          |                    |        |                          |
|----------------------|--------------|------------------|--------------------------|--------------------------|--------------------|--------|--------------------------|
| Scenario             | o name:      | Iperf test       | an contain only latera l | a. 70, 01 or [- 1, 1/bit | concess are not a  | lowed  |                          |
|                      |              |                  | an contain only leters [ | a-2A-20-9] or []. whit   | espaces are not a  | lowed. |                          |
| Scenario desc        | cription:    | Iperf test       |                          |                          |                    |        |                          |
|                      |              |                  |                          | h                        |                    |        |                          |
| D                    | uration:     | 130              |                          |                          |                    |        |                          |
|                      |              |                  |                          |                          |                    |        |                          |
| т                    | est name     | Start time       | Duration                 |                          |                    |        |                          |
| iş                   | perf-uplink  | 0                | 60                       |                          |                    |        |                          |
| iş                   | perf-downli  | ink 70           | 60                       |                          |                    |        |                          |
|                      |              |                  |                          |                          |                    |        |                          |
|                      | Add Test     |                  |                          |                          |                    |        |                          |
|                      |              |                  | Sa                       | Hemove                   |                    |        |                          |
| Czech Technical Univ | ersity in Pr | ague, FEE, Depa  | rtment of Telecommun     | ication Engineering – f- | tester.fel.cvut.cz |        |                          |
| -Tester SNAPSHOT De  | evel, Devic  | e ID: F855E26407 | 76C                      |                          |                    |        | Administration   F-Teste |

Obrázek 5.6: Ukázka rozhraní pro editaci scénáře.

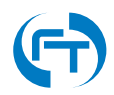

V rámci definice scénářů je možné měnit následující položky:

#### **General options**

- Scenario name Název scénáře.
- Scenario description popis scénáře.
- Duration délka trvání scénáře v sekundách. Je přepočítána automaticky dle zvolených testů.

#### Přidání jednotlivých testů do scénáře

Po kliknutí na tlačítko "Add Test" se zobrazí rozhraní pro přidání testu do scénáře.

Pro každý test ve scénáři lze nastavit následující parametry:

- Test name jméno testu, vybírá se ze seznamu vytvořených testů, viz popis v kapitole 5.1.1.
- Start time definice startu testu v sekundách od spuštění scénáře.
- Duration délka trvání testu v sekundách. Vložená hodnota přepisuje hodnotu vloženou přímo do testu, viz položka "Duration" v konfiguračním rozhraní (kapitola 5.1.1).

### 5.1.3 Spuštění scénáře

Spuštění nakonfigurovaných scénářů lze provést v okně "Start Test". Po kliknutí na položku "Custom" se zobrazí uživatelsky definované scénáře.

V rámci zvoleného uživatelského scénáře lze zadat:

- Destination cílovou IP adresu serveru proti kterému bude test prováděn.
- Start time datum a čas spuštění daného scénáře. Pokud není zadáno nic, spustí se scénář okamžitě.
- Save as default pokud je zatržena tato volba, bude pro daný scénář hodnota z položky "Destination" uložena jako výchozí volba.

# 5.2 Průběh měření

V průběhu měření se po najetí na detail scénáře zobrazí informace o prováděném měření včetně on-line zobrazení aktuálního datového toku na měřicím rozhraní, viz obrázek 5.8.

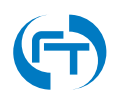

| ×<br>58<br>+ +                  |
|---------------------------------|
| ×<br>58<br>+ +                  |
| 58 + +                          |
| + +                             |
| 10 50                           |
| 49 58                           |
|                                 |
| Clear Administration   F-Tester |
|                                 |
|                                 |
| Administration                  |

Obrázek 5.7: Ukázka rozhraní pro spuštění scénáře s možností volby cílového serveru, data a času spuštění zvoleného scénáře.

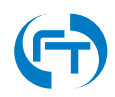

| Current status:                                                                                                  | RUNNING                                                                      | Sch                  | eduled operations:                                                                                 |              |                                                                                                    |
|----------------------------------------------------------------------------------------------------|------------------------------------------------------------------------------|----------------------|----------------------------------------------------------------------------------------------------|--------------|----------------------------------------------------------------------------------------------------|
| Remaining:                                                                                                    | 2 minutes 1 seconds                                                          | Type                 | Duration                                                                                           | Start Time   | Action                                                                                                |
|                                                                                                    |                                                                              | ipen                 | test 3 minutes 29 seconds                                                                          | 13.16.11     | CANCEL                                                                                                |
|                                                                                                    |                                                                              |                      |                                                                                                    |              | Last updated at 15:19:39.                                                                             |
|                                                                                                    |                                                                              |                      |                                                                                                    |              |                                                                                                    |
| Scenario Det                                                                                                    | ail                                                                          |                      |                                                                                                    |              |                                                                                                    |
| Executed a                                                                                                    | at: 2019-03-25 14:18:1                                                       | 1 UTC                |                                                                                                    |              |                                                                                                    |
| Duratio                                                                                                    | n: 209 s                                                                     |                      |                                                                                                    |              |                                                                                                    |
| Scenario Nam                                                                                                    | e: Iperf test                                                                |                      |                                                                                                    |              |                                                                                                    |
| Scenario Descriptio                                                                                              | n: Iperf test                                                                |                      |                                                                                                    |              |                                                                                                    |
| Scenario Progres                                                                                                 | s: running                                                                   |                      |                                                                                                    |              |                                                                                                    |
|                                                                                                    |                                                                              |                      |                                                                                                    |              |                                                                                                    |
| Executing the scenario tests.                                                                                    |                                                                              |                      |                                                                                                    |              |                                                                                                    |
| Realtime Traffic                                                                                                 |                                                                              | 2                    |                                                                                                    |              |                                                                                                    |
| 5m<br>680.41 Mbit/s (85.05 MB/s)                                                                                 |                                                                              | 2m                   | 101.18                                                                                             | AL MALL      | Δ                                                                                                    |
| 453.61 Mbit/s (56.7 MB/s)                                                                                        |                                                                              |                      | MAMA                                                                                               |              |                                                                                                    |
|                                                                                                    |                                                                              |                      |                                                                                                    | '            | ' MAMAA                                                                                               |
| 226.8 Mbit/s (28.35 MB/s)                                                                                        |                                                                              |                      |                                                                                                    | 1            |                                                                                                    |
| 225.8 Mbit/s (28.35 MB/s)                                                                                        |                                                                              |                      |                                                                                                    | (3 m         | inute window, 3 second interval                                                                       |
| 226.3 Mbi//s (23.35 MB/s)                                                                                        |                                                                              |                      |                                                                                                    |              |                                                                                                    |
| 226.3 MbHs (28.35 MB/s)<br>Inbound: 19(<br>(23                                                                   | 0.89 Mbit/s<br>.86 MB/s)                                                     | Average:             | 295.42 Mbit/s<br>(36.93 MB/s)                                                                      | Peak         | (62.37 MB/s)                                                                                          |
| 228.8 MBH/s (28.35 MB/s)<br>Inbound: 19(<br>(23<br><u>Outbound:</u> 4.1<br>(52                                   | 0.89 Mbit/s<br>.86 MB/s)<br>1 Mbit/s<br>5.47 kB/s)                           | Average:<br>Average: | 295.42 Mbit/s<br>(36.93 MB/s)<br>6.4 Mbit/s<br>(819.61 KB/s)                                       | Peak<br>Peak | : 498.97 Mbit/s<br>(62.37 MB/s)<br>: 824.74 Mbit/s<br>(103.09 MB/s)                                   |
| 225.3 hb/b/s (28.35 hB/s)<br>Inbound: 19(<br>(23<br>Outbound: 4.1<br>(52                                         | 0.89 Mbit/s<br>.86 MB/s)<br>1 Mbit/s<br>5.47 kB/s)                           | Average:<br>Average: | 295.42 Mbit/s<br>(36.93 ME/s)<br>6.4 Mbit/s<br>(819.61 kB/s)                                       | Peak         | : 498.97 Mbit/s<br>(62.37 MB/s)<br>: 824.74 Mbit/s<br>(103.09 MB/s)                                   |
| 225.3 MB/W (28.35 MB/s)<br>Inbound: 19(<br>(23<br><u>Outbound:</u> 4.1<br>(52<br>© Czech Technical University in | 0.89 Mbit/s<br>.86 MB/s)<br>1 Mbit/s<br>5.47 kB/s)<br>Prague, FEE, Departmen | Average:<br>Average: | 295.42 Mbit/s<br>(36.93 MB/s)<br>6.4 Mbit/s<br>(819.61 kB/s)<br>Engineering – f-tester.fel.ovut.cz | Peak         | <ul> <li>499.97 MDrt/s</li> <li>(62.37 MB/s)</li> <li>824.74 Mbit/s</li> <li>(103.09 MB/s)</li> </ul> |

Obrázek 5.8: Ukázka obrazovky s náhledem na aktuálně prováděný test. Zobrazený graf je obnovován co 3 sekundy, takže uváděné hodnoty nekorelují se skutečně naměřenými a řádně vyhodnocenými průběhy ve výstupech měření.

# 5.3 Výsledky testů

Jakmile měřicí úloha skončí ve stavu "finished", lze provézt zobrazení měřicího protokolu. Protokol z měření je dostupný pod tlačítkem "Detail" viz přehledová obrazovka všech výsledků na obrázku 6.1.

Protokol z provedeného měření je složen z několika částí:

- 1. Základní informace o provedeném měření.
- 2. Statistické informace o celkové propustnosti a zpoždění ve smyčce provedeného měření.
- 3. Grafy naměřených hodnot. Dle použitého měřicího programu (Iperf3, FlowPing) se mohou jednotlivé grafy lišit.

|                       | 172.16.1.1/cgi-bin/luci/fte    | ster/detail?scenario=MSEK-CTU-studie-sy (              | · • •                                                    |
|-----------------------|--------------------------------|--------------------------------------------------------|----------------------------------------------------------|
| F-Tester Home         | Start Test Results NGA Profile | Custom Scenarios                                       | AUTO REFRESH ON                                          |
|                       |                                |                                                        |                                                          |
| Current status:       | IDLE                           | Scheduled operations:<br>There are no scheduled tests. | Last updated at 14:58:29.<br>Free Space: 219 GB / 219 GB |
| Scenario Deta         | il                             |                                                        |                                                          |
| Executed at:          | 2019-07-25 08:41:06 UTC        |                                                        |                                                          |
| Duration:             | 66 s                           |                                                        |                                                          |
| Target:               | 10.0.10.10                     |                                                        |                                                          |
| Scenario Name:        | MSEK CTU studie symetrie       |                                                        |                                                          |
| Scenario Description: |                                |                                                        |                                                          |
| Scenario Progress:    | finished                       |                                                        |                                                          |
| Throughput            |                                |                                                        |                                                          |
| Direction             | Minimal                        | Average                                                | Maximal                                                  |
| DOWN                  | 131.17 Mbit/s                  | 148.91 Mbit/s                                          | 152.97 Mbit/s                                            |
| UP                    | 44.40 Mbit/s                   | 47.90 Mbit/s                                           | 51.14 Mbit/s                                             |
|                       |                                |                                                        |                                                          |
| REE                   |                                |                                                        |                                                          |
| Direction I           | Minimal RTT                    | Average RTT                                            | Maximal RTT                                              |
| Direction I           | Minimal RTT<br>100.97 ms       | Average RTT<br>105.34 ms                               | Maximal RTT<br>116.86 ms                                 |

Obrázek 5.9: Ukázka detailu vyhodnocení průběhu uživatelského testu.

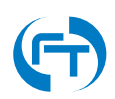

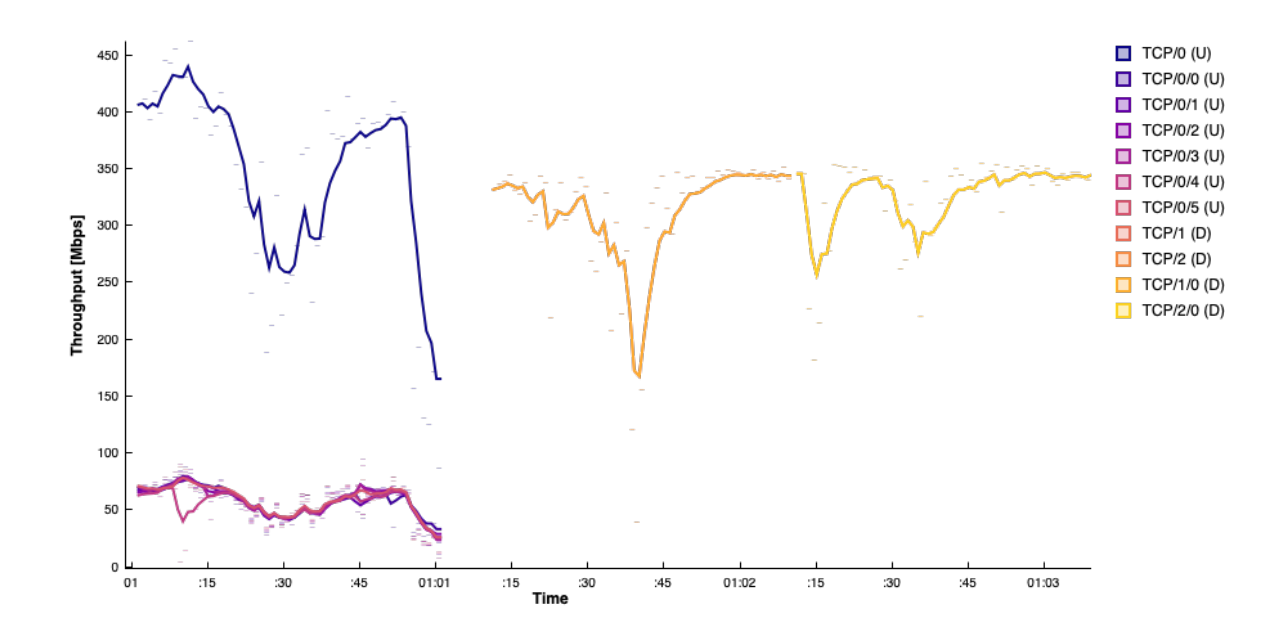

Obrázek 5.10: Ukázka grafu naměřené datové propustnosti. Graf je dostupný pro TCP a UDP měření.

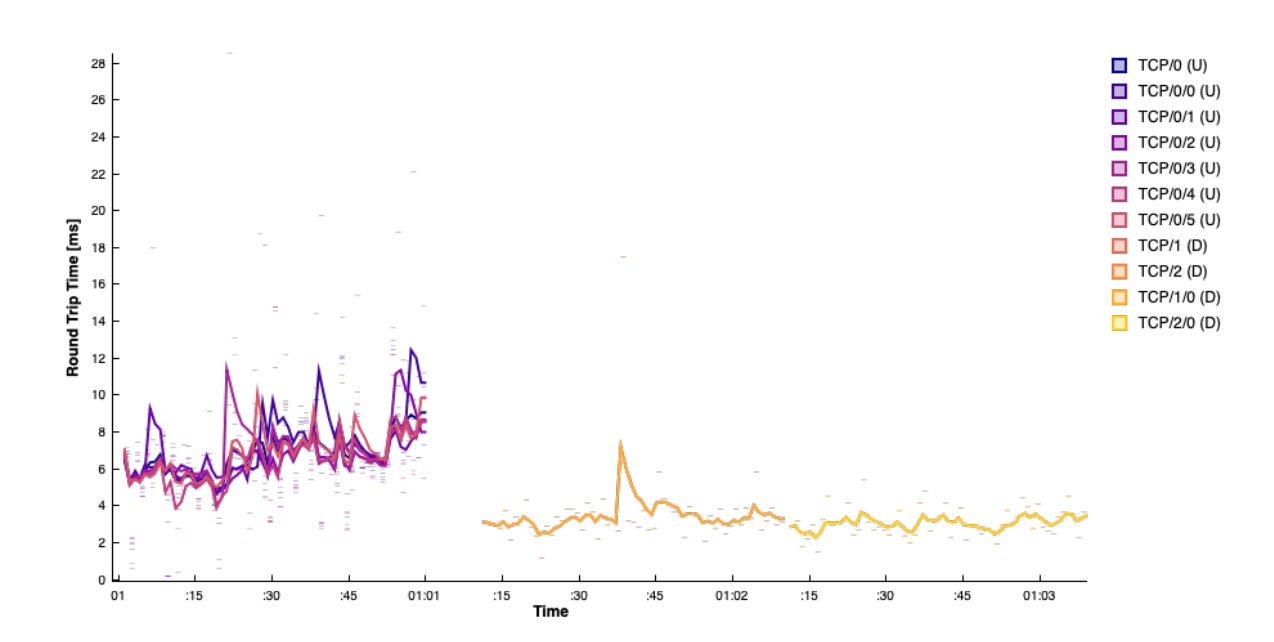

Obrázek 5.11: Ukázka grafu naměřeného zpoždění ve smyčce (RTT). Graf je dostupný pro TCP a UDP (Flowping) měření.

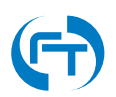

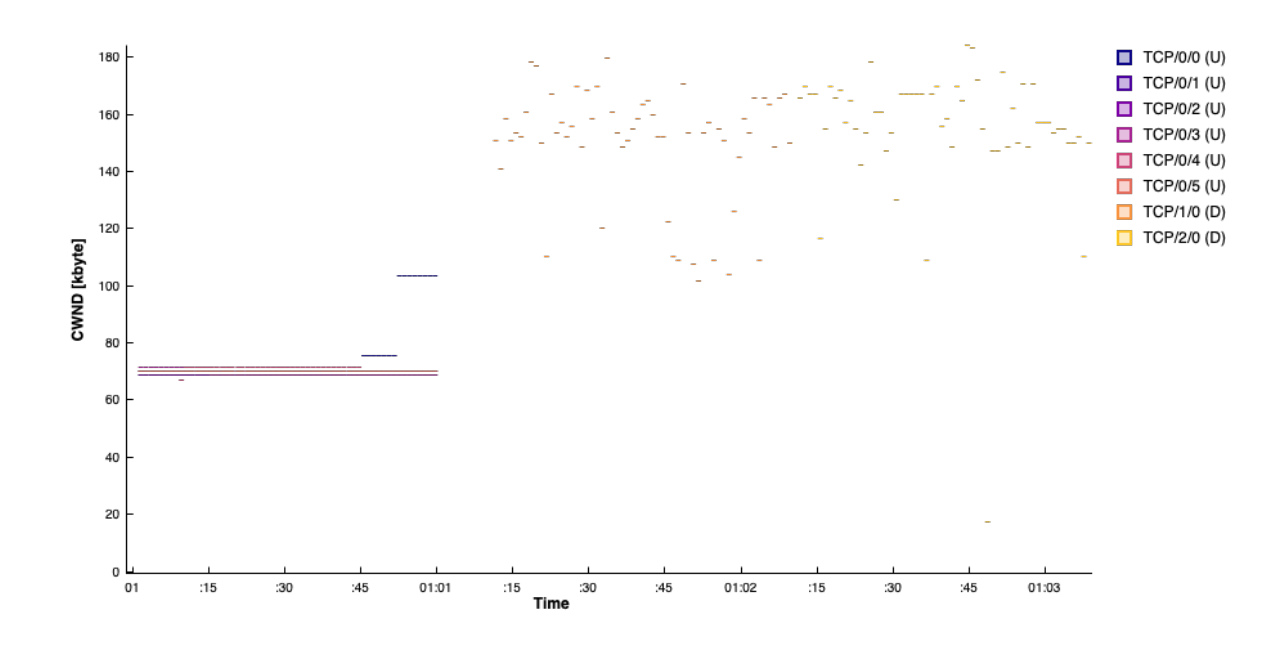

Obrázek 5.12: Ukázka grafu naměřeného chování TCP okna. Graf je dostupný pouze u měření TCP protokolem.

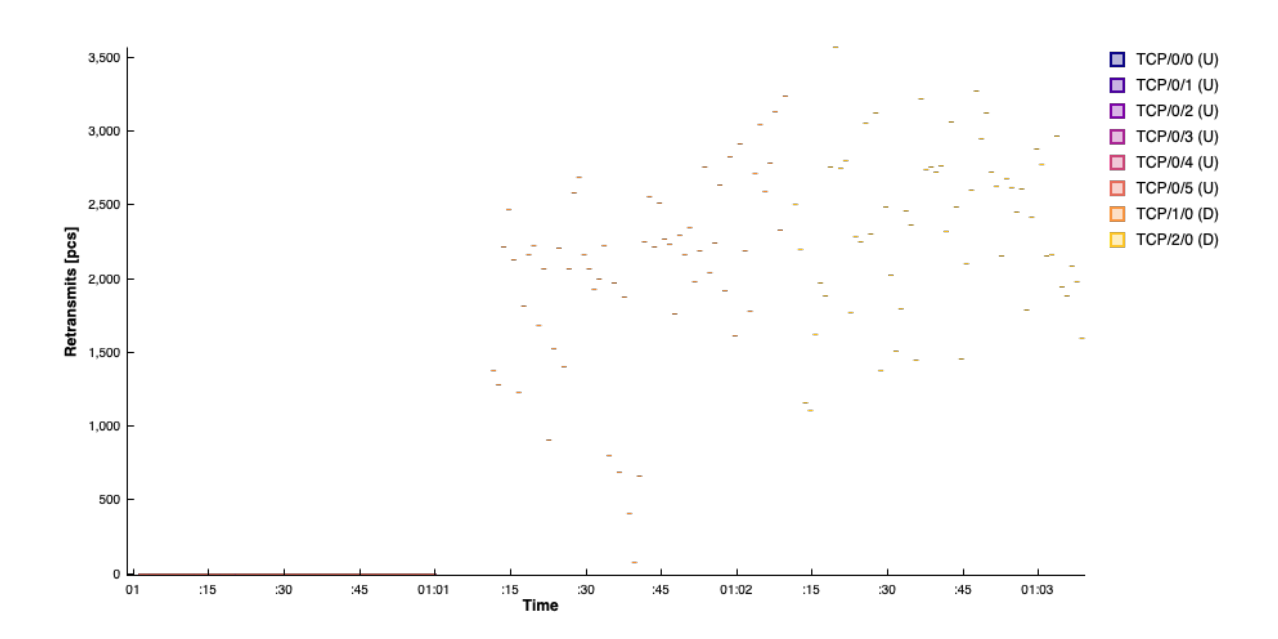

Obrázek 5.13: Ukázka grafu výskytu znovu poslaných TCP paketů (retransmisí). Graf je dostupný pouze u měření TCP protokolem.

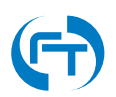

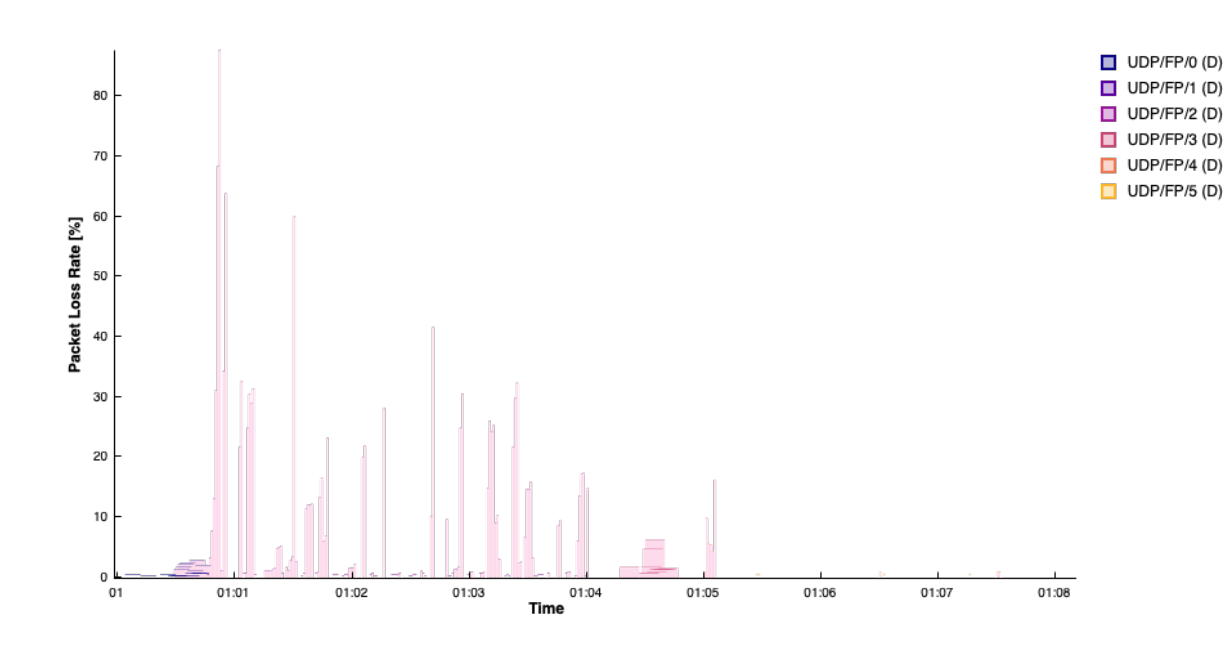

Obrázek 5.14: Ukázka grafu výskytu ztráty paketů při UDP měřené programem Flowping.

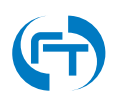

# 6. Výsledky uživatelských testů

Výsledky měření jsou uloženy v sekci "Results", viz ukázka na obrázku 6.1.

| Current status:                                         | IDLE                                                    | Schedul<br>There are no        | ed operations:<br>o scheduled tests. | Last updated at 15:04:27.    |
|---------------------------------------------------------|---------------------------------------------------------|--------------------------------|--------------------------------------|------------------------------|
| Results                                                 |                                                         |                                |                                      |                              |
| Scenario type Status                                    | Opposite site Start                                     | ed at Scenario o               | luration Action                      |                              |
| Iperf test finished                                     | d 147.32.211.37 2019                                    | -03-25 12:08:13 209            | Detail                               | elete File List Download ZIP |
| Upload archive<br>File to uplo                          | ed results<br>ad: Choose File no file s                 | elected                        |                                      |                              |
| © Czech Technical Universit<br>F-Tester SNAPSHOT Devel, | ty in Prague, FEE, Departmer<br>Device ID: F855E264076C | nt of Telecommunication Engine | ering – f-tester.fel.cvut.cz         | Administration   F-Tester    |
|                                                         |                                                         |                                |                                      |                              |

Obrázek 6.1: Ukázka obrazovky se seznamem všech provedených měření.

# 6.1 Práce s výsledky

U jednotlivých výsledků měření je zobrazeno několik informací:

- Scenario název měřicího scénáře
- Status stav měření, dostupné jsou následující stavy:
  - queued měřicí scénář je ve frontě a čeká na ukončení měřicích scénářů před ním,

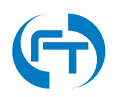

- scheduled měřicí scénář je připraven ke spuštění,
- running aktuálně spuštěný měřicí scénář,
- failed měřicí scénář nebyl řádně dokončen,
- stopping měřicí scénář je násilně ukončován (některý z dílčích měřicích procesů selhal),
- compression měření bylo dokončeno a výsledky jsou komprimovány,
- finished úspěšně dokončené měření,
- error měření skončilo s chybou,
- Target IP adresa serveru, vůči kterému se měření provádí,
- Started at časová značka startu měřicího scénáře,
- Duration délka trvání měřicího scénáře,
- Action funkce pro manipulaci se scénářem, dostupné jsou následující položky:
  - Detail zobrazí detail prováděného testu včetně jeho výsledku,
  - Delete smaže vše z daného měřicího scénáře,
  - File List zobrazí adresářovou strukturu výsledků provedeného měřicího scénáře,
  - Download ZIP stáhne výsledky ve formátu ZIP.

## 6.2 Vložení uložených výsledků

Pokud jsou výsledky staženy ve formátu ZIP pomocí tlačítka Download ZIP je možné je zpět nahrát v sekci Upload archived results. Nahrání lze provést i na jiném zařízení, než na kterém byly výsledky pořízený. Ukázka okna pro nahrání výsledků je na obrázku 6.1.

# 6.3 Struktura uložených dat

Data generovaná zařízením F-Testerjsou uložená do adresářové struktury odpovídají následujícímu předpisu<sup>1</sup>. Data jsou primárně ukládána ve formátu JSON, případně jsou komprimována metodou GZIP. Dle instalovaného příslušenství se může lišit počet i obsah jednotlivých souborů. V jednotlivých adresářích a souborech se lze setkat s těmito informacemi:

- CSV adresář s uloženými daty ve formátu CSV viz nastavení v kapitole 3.2.5
  - status.json.csv informace o poloze ve formátu CSV
  - mobile.json.csv informace o mobilní síti ve formátu CSV
- measurement adresář s uloženými daty ve formátu JSON
  - gps.json soubor se záznamem polohy z GPS přijímače
  - mobile.json soubor se záznamem informací o měřené mobilní síti
  - test-1.flowping.gz komprimovaný výstup programu FlowPing
  - test-2.flowping nekomprimovaný výstup programu FlowPing
  - test-1.iperf3.gz komprimovaný výstup programu lperf3
  - test-2.iperf3 nekomprimovaný výstup programu lperf3
- scenario.json soubor s popisem scénáře provedeného měření
- status.json soubor s výsledkem provedeného měření

<sup>&</sup>lt;sup>1</sup>Obsah souborů v adresářích measurement a csv se může lišit dle provedeného měření a dle použitého HW vybavení (F-Tester 1G, 10G, Wireless).

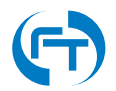

## 6.3.1 Data aplikace lperf3

Data generována aplikaci Iperf3 během měření.

| Parametr        | Popis parametru                                           |
|-----------------|-----------------------------------------------------------|
| TCP             |                                                           |
| socket          | identifikace příslušnosti datového toku                   |
| start           | počátek časového intervalu [s]                            |
| end             | konec časového intervalu [s]                              |
| seconds         | délka časového intervalu [s]                              |
| bytes           | počet přenesených bajtů [s]                               |
| bits_per_second | rychlost přenosu v bitech za sekundu [b/s]                |
| retransmits     | počet retransmisí TCP segmentu                            |
| snd_cwnd        | velikost TCP okna na odesílací straně [B]                 |
| rtt             | zpoždění ve smyčce [ms]                                   |
| rttvar          | rozptyl zpoždění ve smyčce                                |
| pmtu            | maximální velikost přenášeného paketu                     |
| ommited         | informace zda data byla vynechána ze souhrnných statistik |
| sender          | informace zda data pochází ze strany vysílání             |
| UDP             |                                                           |
| socket          | identifikace příslušnosti datového toku                   |
| start           | počátek časového intervalu [s]                            |
| end             | konec časového intervalu [s]                              |
| seconds         | délka časového intervalu [s]                              |
| bytes           | počet přenesených bajtů [s]                               |
| bits_per_second | rychlost přenosu v bitech za sekundu [b/s]                |
| packets         | počet paketů                                              |
| jitter_ms       | rozptyl zpoždění [ms]                                     |
| lost_packets    | počet ztracených paketů                                   |
| lost_percent    | ztrátovost [%]                                            |
| ommited         | informace zda data byla vynechána ze souhrnných statistik |
| sender          | informace zda data pochází ze strany vysílání             |

Tabulka 6.1: Data generovaná aplikací lperf3 za definovaný časový interval. Standardně 1 sekundu. Časový interval lze změnit v nastavení testu v proměnné "Iperf report interval" viz popis v kapitole 5.1.1.

## 6.3.2 Data aplikace FlowPing

Data generována aplikaci FlowPing během měření.

| Parametr | Popis parametru                             |
|----------|---------------------------------------------|
| ts       | časová značka pořízení záznamu v UNIX Epoch |
| dir      | směr přenosu (rx/tx)                        |
| loss     | průměrná paketová chybovost                 |
| rtt      | průměrná hodnota zpoždění ve smyčce [ms]    |
| pkts     | počet přenesených paketů                    |
| bytes    | počet přenesených bajtů                     |
| seq      | sekvenční číslo intervalu/paketu            |
| size     | velikost payloadu                           |

Tabulka 6.2: Data generovaná aplikací FlowPing za definovaný časový interval nebo per přenesený paket. Ve výchozím stavu se data zaznamenávají co 1 sekundu. Časový interval lze změnit v nastavení testu v proměnné "FlowPing report interval" viz popis v kapitole 5.1.1.

#### 6.3.3 Informace o poloze

Informace o poloze jsou dostupné pouze u zařízení F-Tester Wireless. Parametry uvedené v tabulce 6.3.3 se nacházejí v souborech JSON a CSV.

| Parametr  | Popis parametru                             |
|-----------|---------------------------------------------|
| age       | doba stáří informace [s]                    |
| course    | kurz ve stupních [deg]                      |
| elevation | nadmořská výška [m]                         |
| latitude  | zeměpisná šířka [deg]                       |
| longitude | zeměpisná délka [deg]                       |
| speed     | rychlost [km/h]                             |
| timestamp | časová značka pořízení záznamu v UNIX Epoch |

Tabulka 6.3: Seznam sbíraných polohových údajů. Interval sběru dat lze změnit viz položka Scan interval u GPS rozhraní v konfiguraci bezdrátového modulu 3.2.2.

### 6.3.4 Informace o mobilní síti

Informace o mobilní síti jsou dostupné pouze u zařízení F-Tester Wireless. Parametry uvedené v tabulce 6.3.4 se nacházejí v souborech JSON a CSV.

| Parametr                         | Popis parametru                              |
|----------------------------------|----------------------------------------------|
| capabilities_data_service        | podporovaný datový režim                     |
| capabilities_max_rx_channel_rate | maximální inzerovaná přenosová rychlost [b]  |
| capabilities_max_tx_channel_rate | maximální inzerovaná přenosová rychlost [b]  |
| capabilities_networks_1          | podporovaná technologie v síti               |
| capabilities_networks_2          | podporovaná technologie v síti               |
| capabilities_sim                 |                                              |
| name                             | název rozhraní (mobile)                      |
| scan_interval                    | interval obnovy dat z mobilního rozhraní [s] |
| settings_ip-family               | podporovaný IP protokol                      |
| settings_ipv4_dns1               | IP adresa 1. DNS serveru                     |
| settings_ipv4_dns2               | IP adresa 2. DNS serveru                     |
| settings_ipv4_gateway            | IP adresa výchozí brány                      |
| settings_ipv4_ip                 | přiřazená IP adresa                          |
| settings_ipv4_subnet             | přiřazená maska podsítě                      |
| settings_mtu                     | maximální velikost MTU                       |
| settings_pdp-type                | typ PDP kontejneru                           |
| signal_io                        | [dBm]                                        |
| signal_rsrp                      | Reference Signal Received Power [dBm]        |
| signal_rsrq                      | Reference Signal Received Quality [dB]       |
| signal_rssi                      | Received Signal Strength Indicator [dBm]     |
| signal_sinr                      | Signal to Interference plus Noise Ratio [dB] |
| signal_snr                       | Signal to Noise Ratio [dB]                   |
| signal_type                      | typ sítě                                     |
| status                           | stav připojení do mobilní sítě               |
| system_cell_id                   |                                              |
| system_lac                       |                                              |
| system_ltrac                     |                                              |
| system_plmn_description          |                                              |
| system_plmn_mcc                  |                                              |
| system_plmn_mnc                  |                                              |
| system_provider                  | název operátora                              |
| system_registration              | stav registrace do mobilní sítě              |
| system_roaming                   | stav aktivace roamingu                       |
| timestamp                        | časová značka pořízení záznamu v UNIX Epoch  |
| type                             |                                              |

Tabulka 6.4: Seznam sbíraných údajů z mobilní sítě. Interval sběru dat lze změnit viz položka Scan interval u mobilního rozhraní v konfiguraci bezdrátového modulu 3.2.2.

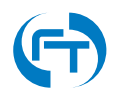

# 7. Podpora

# 7.1 Důležité kontakty

V případě obchodních a marketingových dotazů se prosím obraťte na:

- Jméno: Josef Beran
- Email: Josef.Beran@profiber.eu
- Telefon: +420 733 532 226

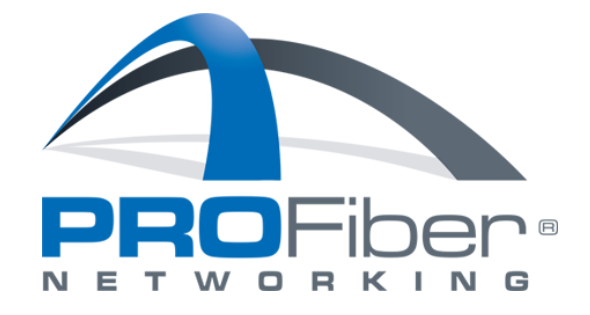

V případě technických problémů či dotazů se prosím obrať te na:

- Web: https://f-tester.fel.cvut.cz
- Email: f-tester@fel.cvut.cz

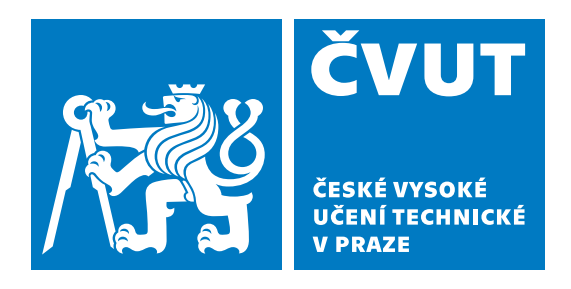

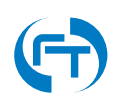

# 7.2 Informace o systému

V zařízení lze vyvolat přehledovou obrazovku s informacemi o verzi systému a verzích jednotlivých instalovaných modulů. Na stránce jsou rovněž uvedeny základní informace o vytížení zařízení F-Tester.

Obrazovka se skrývá pod odkazem uvedeným v zápatí všech stránek viz obrázek 7.1.

| Prester       Home       Start Test       Results       NGA Profile       Custom Scenarios       Auto REFREENCE         Current status:       DE       Scheduled operations:<br>There are no scheduled tests.       Last updated at 08:29:34.         Image: Start a New Test       Image: Start a New Test       Image: Show Results         © Czech Technical University in Prague, FEE, Department of Telecommunication Engineering - Fleeter/fel.cvut.cz       Fleeter/fel.cvut.cz         Priester SNAPSHOT Devel, Device ID: 1208209       Administration       F-Tester |                                       | <b>~</b> 0                         |                                        | 1                | 72.16.1.1/cgi-bin/luci/                 | Ċ            | <b>e</b>                  |
|----------------------------------------------------------------------------------------------------|---------------------------------------|------------------------------------|----------------------------------------|------------------|-----------------------------------------|--------------|---------------------------|
| Current status:       DE       Scheduled operations:<br>There are no scheduled tests.       Last updated at 08:29:34.         Description:       Start a New Test       Description:       Show Results         0 Czech Technical University in Prague, FEE, Department of Telecommunication Engineering - f-tester/fel.cvut.cz       F-Tester SNAPSHOT Devel, Device ID: 1208209       Administration       F-Tester                                                                                                    | 🎢 F-Teste                             | r Home                             | Start Test Result                      | s NGA Profile    | Custom Scenarios                        |              | AUTO REFRESH OF           |
| Czech Technical University in Prague, FEE, Department of Telecommunication Engineering – f-tester.fel.cvut.cz      F-Tester SNAPSHOT Devel, Device ID: 1208209      Administration   F-Tester                                                                                                    | Current sta                           | atus:                              | IDLE                                   |                  | Scheduled operations                    |              | Last updated at 08:29:34. |
| Czech Technical University in Prague, FEE, Department of Telecommunication Engineering – F-tester.fel.cvut.cz     F-Tester SNAPSHOT Devel, Device ID: 1208209     Administration   F-Tester                                                                                                    |                                       | 6                                  | Start a                                | New Test         |                                         | Show Results |                           |
|                                                                                                    | © Czech Technical<br>F-Tester SNAPSHC | University in P<br>DT Devel, Devic | Prague, FEE, Departn<br>ce ID: 1208209 | ent of Telecommu | unication Engineering – f-tester.fel.cv | /ut.cz       | Administration   F-Tester |
|                                                                                                    |                                       |                                    |                                        |                  |                                         |              |                           |

Obrázek 7.1: Ukázka odkazu pro zobrazení přehledové tabulky instalovaných aplikací a modulů.

| 🔹 🔿 👘 😨 🕐 🗣 172.16.1.1/cgi-bin/luci/ftest                                                                                                    | er/version 🔿        |                           |
|----------------------------------------------------------------------------------------------------|---------------------|---------------------------|
| F-Tester Home Start Test Results NGA Profile Custom Scenarios                                                                                  |                     |                           |
| Packages                                                                                                    |                     |                           |
| flowping                                                                                                    | 2.0.2-FTE-1         |                           |
| flowtester_ctl                                                                                                    | 2019112101-1        |                           |
| ftester-env                                                                                                    | 2019121001          |                           |
| ftester-gui                                                                                                    | 2019120801          |                           |
| ftester-module-custom                                                                                                    | 2019112501          |                           |
| ftester-module-nga                                                                                                    | 2019110501          |                           |
| ftester-module-wireless                                                                                                    | 2019112801          |                           |
| ftester-wireless                                                                                                    | 2019121001          |                           |
| ftexec                                                                                                    | 2019081801-1        |                           |
| ftrm                                                                                                    | 2019120301-1        |                           |
| ftsig                                                                                                    | 0.3-1               |                           |
| iperf3                                                                                                    | 3.7-1               |                           |
| utlib                                                                                                    | 2019081801-1        |                           |
| © Czech Technical University in Prague, FEE, Department of Telecommunication Engineering –<br>F-Tester OS Wireless Release, Device ID: 1267273 | -tester.fel.cvut.cz | Administration   F-Tester |

Obrázek 7.2: Ukázka tabulky se zobrazením informací o verzi systému a instalovaných modulech.

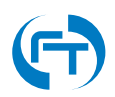

# 8. Historie verzí

| Verze | Datum uvolnění | Historie verzí                                                                                                    |
|-------|----------------|----------------------------------------------------------------------------------------------------|
| 2.0   | 12.12.2019     | Manuál verze 2.0. Přepracováno rozhraní konfigurace zařízení F-Tester. Přidání sekce konfigurace zařízení F-Tester Wireless. |

Tabulka 8.1: Přehled jednotlivých změn v dokumentu.

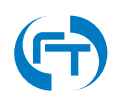